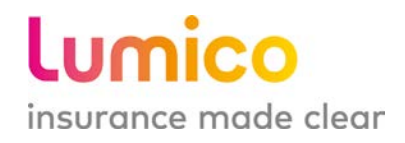

Lumico Life Insurance Company 175 King Street, Armonk, NY 10504 www.lumico.com

# MEDICARE SUPPLEMENT E-APPLICATION AGENT REFERENCE GUIDE

FOR AGENT USE ONLY

For Agents Use Only | LUM-MS-Guide-eApp-2020-001

# **TABLE OF CONTENTS**

| ACCESS APPLICATION         | 3  |
|----------------------------|----|
| START APPLICATION          | 4  |
| Get a Quick Quote          | 5  |
| FILL OUT APPLICATION       | 8  |
| Basic Information Screen   | 8  |
| Agent Summary              | 9  |
| Coverage Screen            | 10 |
| Replacement Screen         |    |
| HHD Screen                 | 12 |
| History Screen             | 13 |
| Personalized Quote Screen  | 17 |
| Payment Screen             |    |
| Checklist Screen           | 19 |
| Agent Certification Screen | 20 |
| Review Screen              | 21 |
| Signature Screen           |    |
| Authorizations Screen      |    |
| Voice Signature            | 24 |
| Electronic Signature       | 25 |
| Signature Pad              |    |
| Print Form                 |    |
| Final Screen               | 28 |
| GUARANTEED ISSUE JOURNEY   | 29 |
| Coverage Screen            |    |
| UNDERWRITTEN JOURNEY       |    |
| History Screen             | 31 |
| DUAL-APPLICANT JOURNEY     | 32 |
| Get a Quote                |    |
| Basic Information Screen   |    |
| Final Screen               |    |
| ADDITIONAL FEATURES        | 35 |
| Send to Client             |    |
| Document Upload            |    |

## **ACCESS APPLICATION**

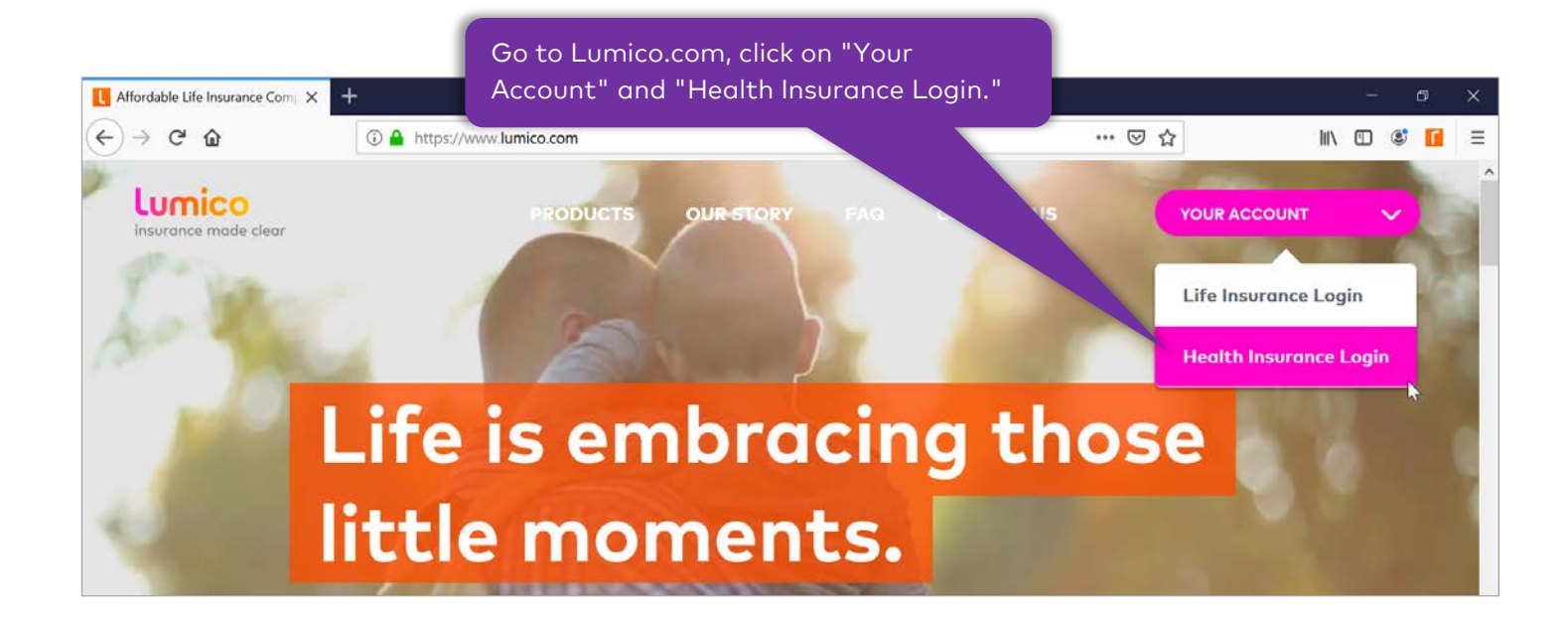

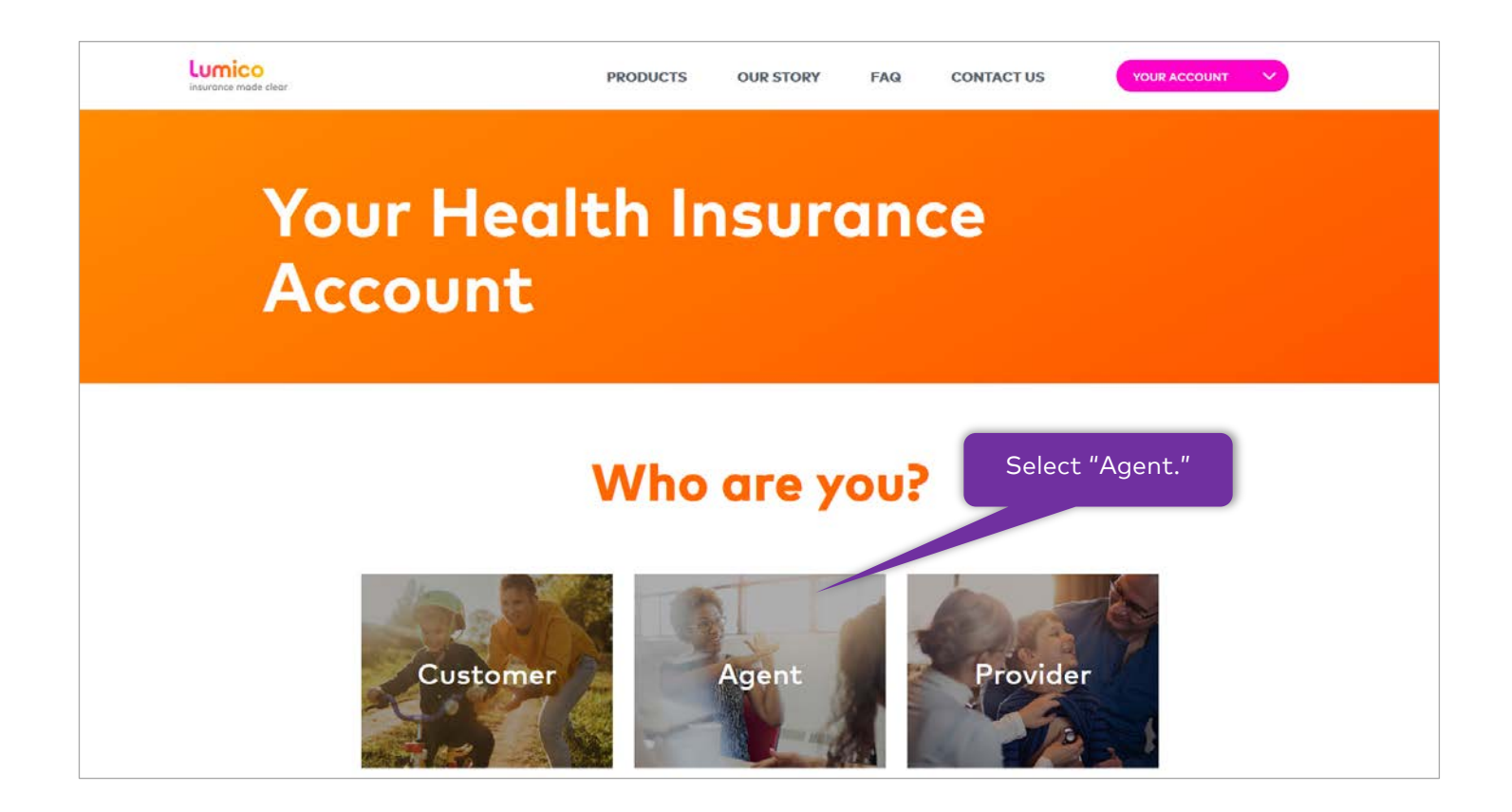

| Agent Portal |                            | <b>Lumico</b><br>insurance made clea                                                    |
|--------------|----------------------------|-----------------------------------------------------------------------------------------|
|              | Sign in to your account    | Enter your email address<br>and password created<br>during the registration<br>process. |
|              | Email<br>Password          |                                                                                         |
|              | SIGN IN Forgot your passwo | rd?                                                                                     |

## **START APPLICATION**

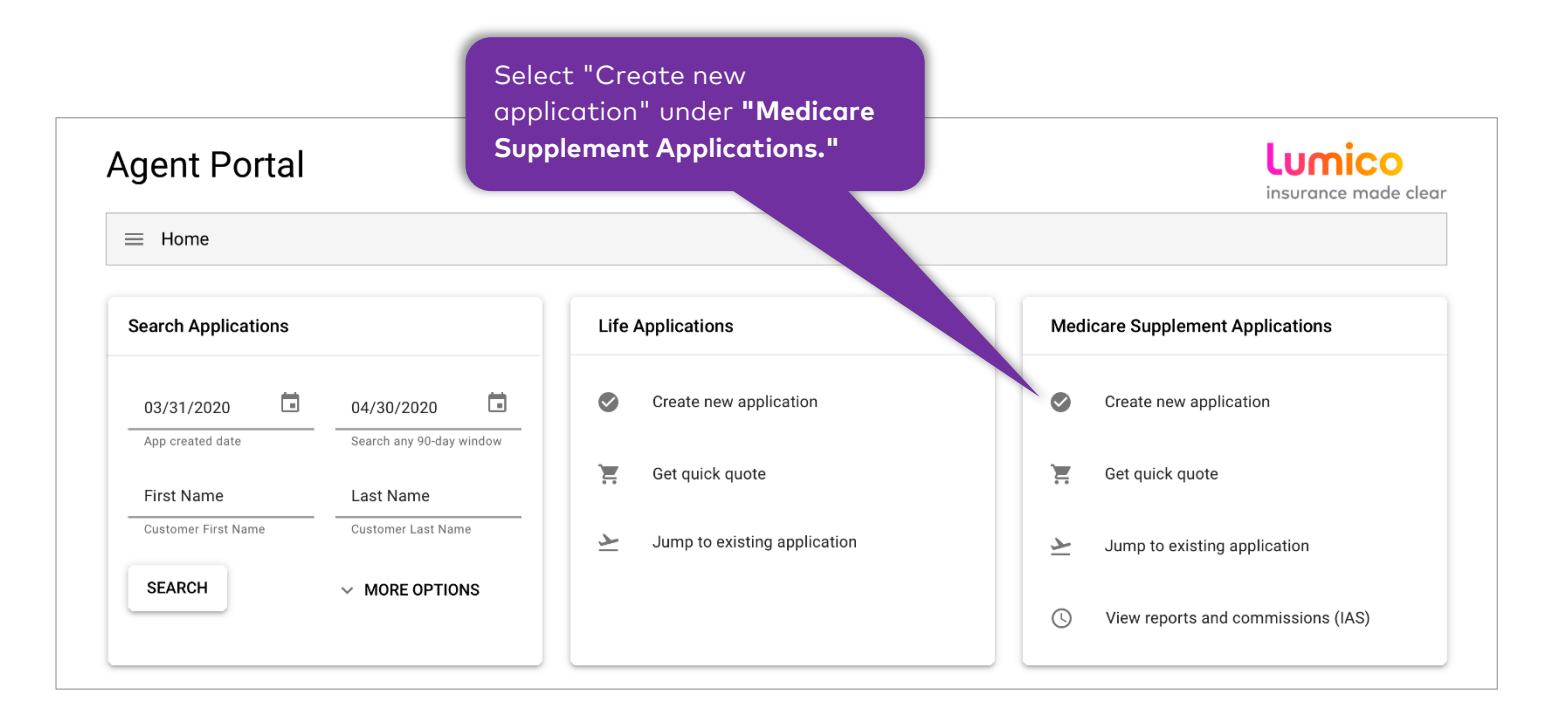

Get a Quick Quote

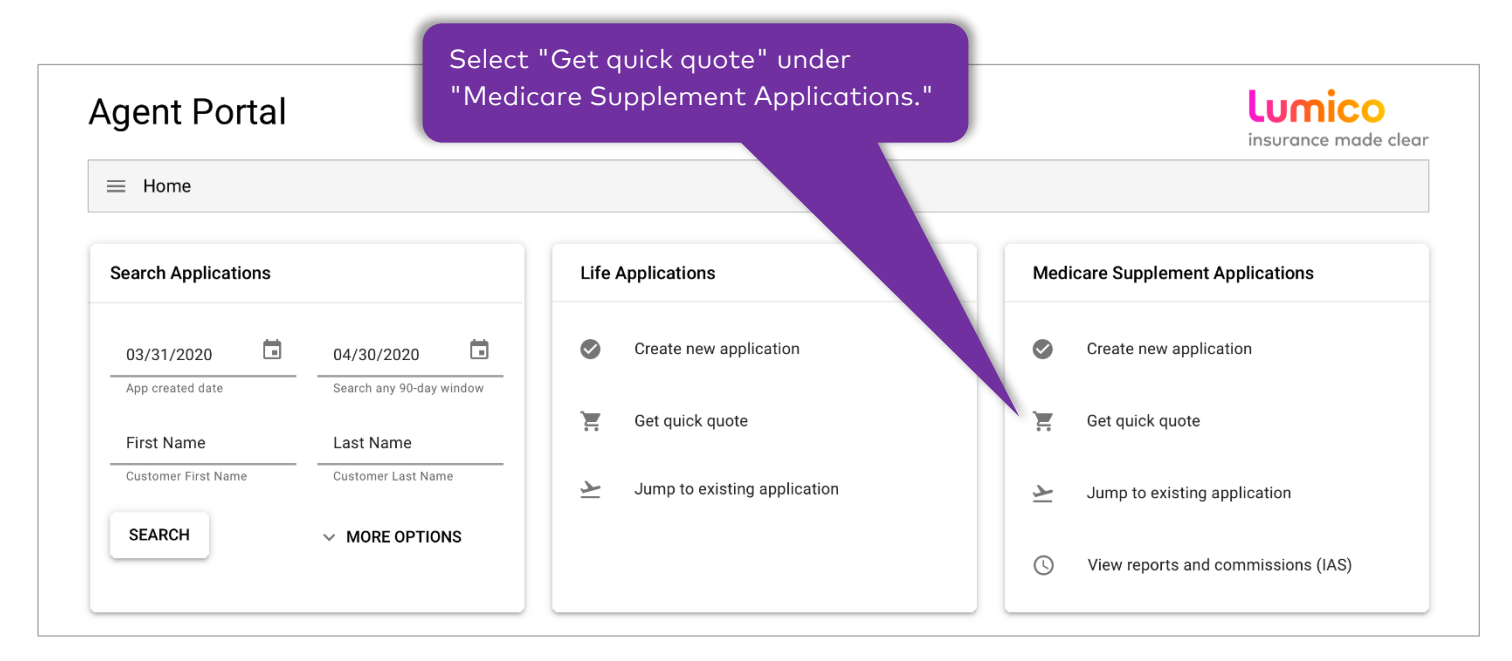

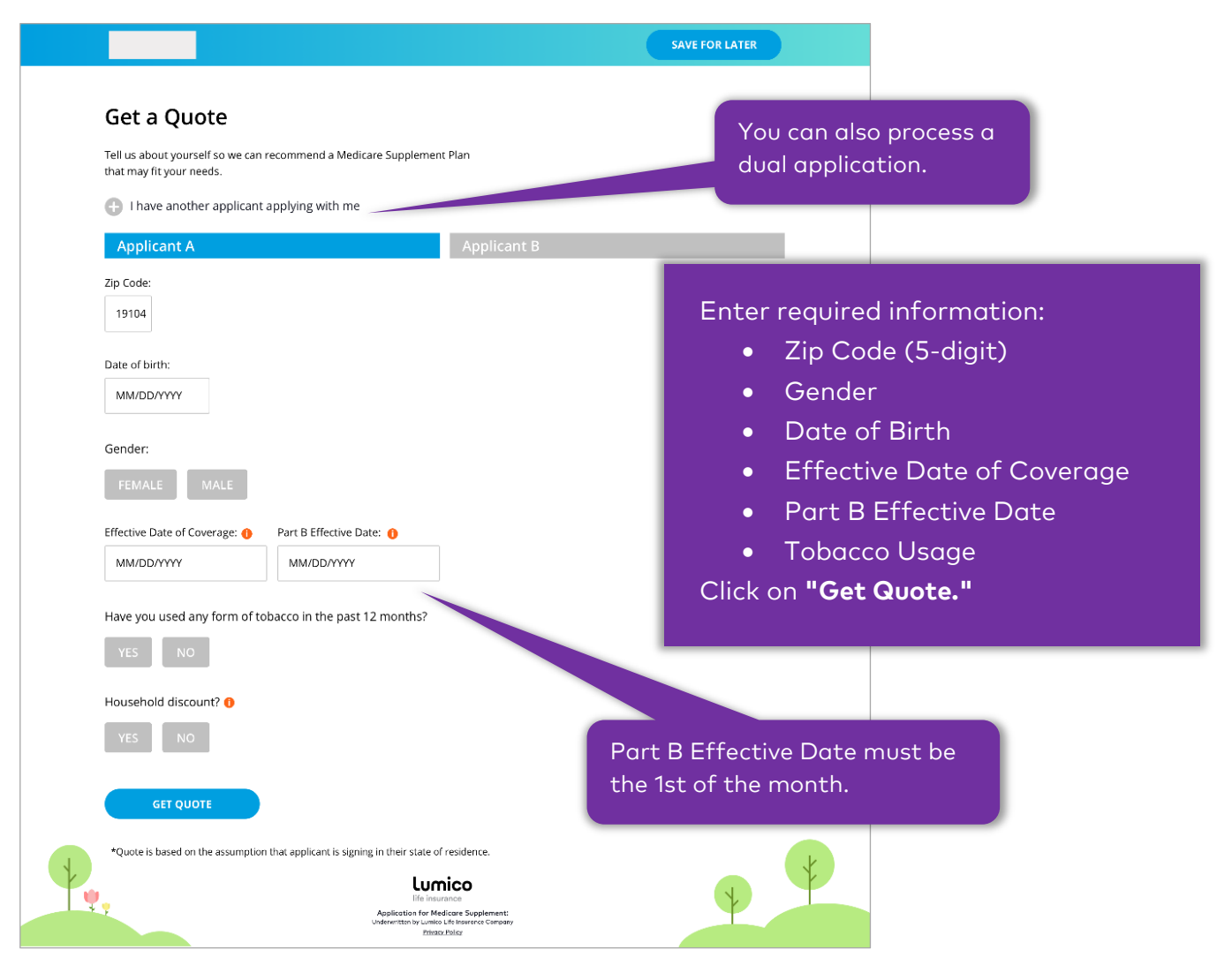

For Agents Use Only | LUM-MS-Guide-eApp-2020-001

SAVE FOR LATER **Your Medicare Supplement Plans & Rates** Rates for: State: TX / Zip Code: 73301 / Gender: Female / Age: 64 / Tobacco: No / HHD: No Here are the available plans in your area: Plan A Plan G Plan N \$97.25 \$96.42 \$82.75 (Monthly - edit) (Monthly - edit) (Monthly - <u>edit</u>) Basic Benefit Basic Benefit Basic Benefit Part A Deductible Part A Deductible Skilled Nursing Select "Edit" to customize Part B Excess Coinsurance plan (Monthly, Annually, Skilled Nursing Coinsurance Semi-Annually). Ø Ð Learn more <u>Learn more</u> <u>Learn more</u> APPLY NOW Select one of the Select "Learn More" for available plan options. plan details. Click on "Apply Now" to begin filling out the application.

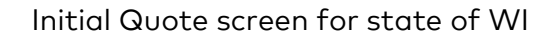

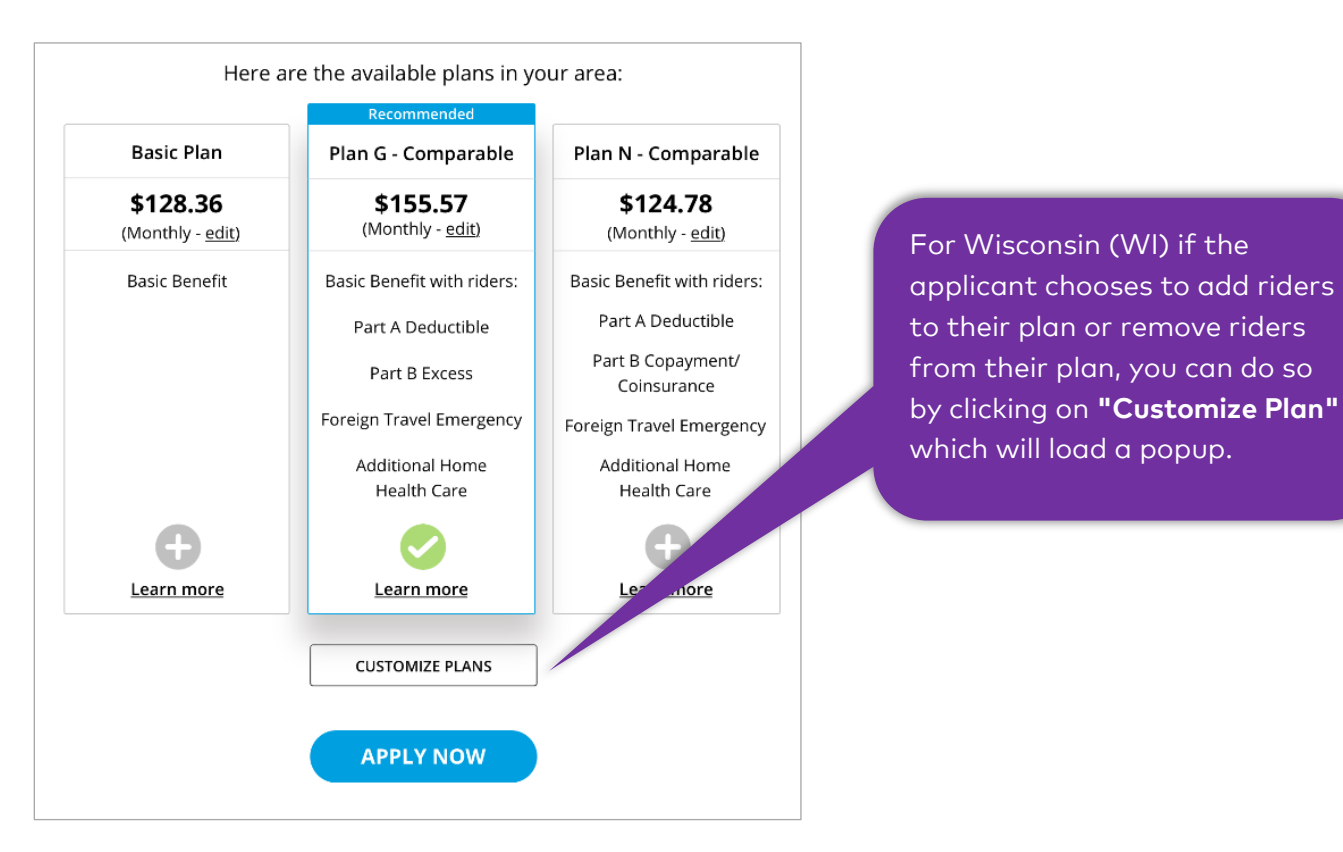

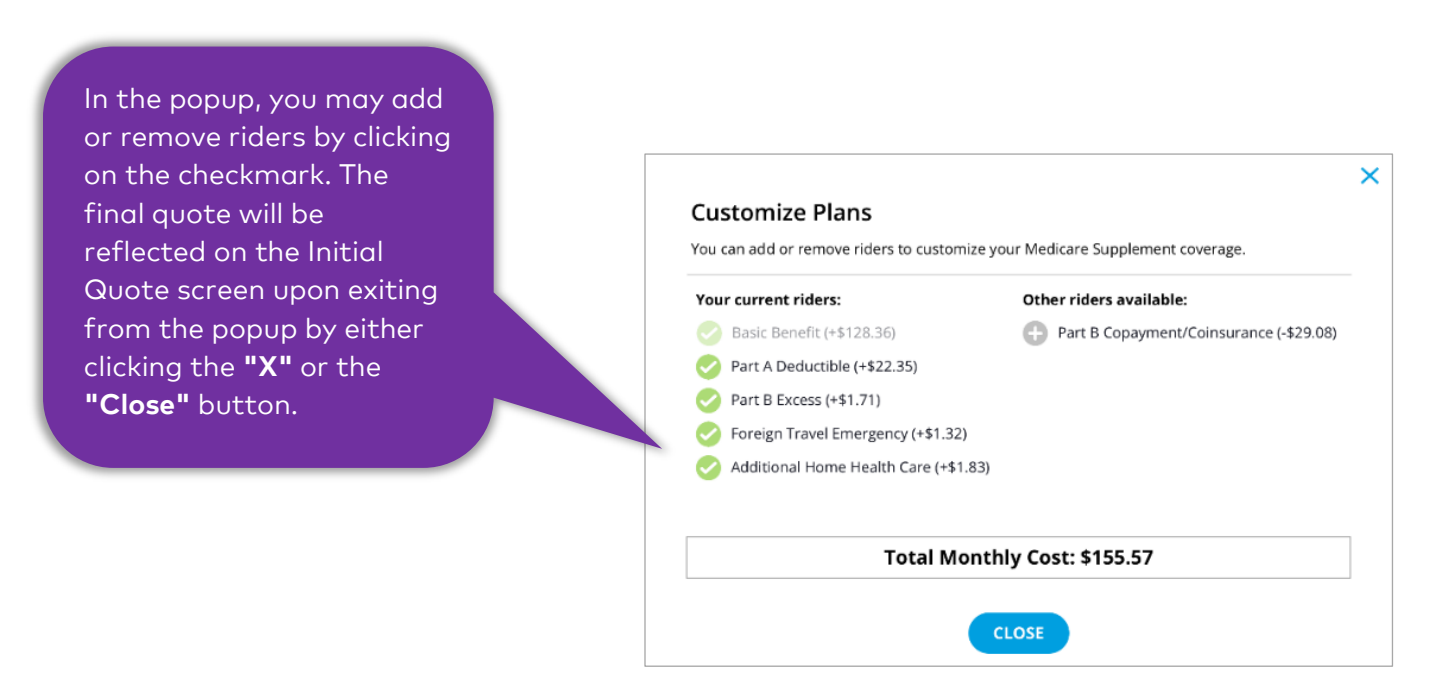

## **FILL OUT APPLICATION**

## **Basic Information Screen**

| Basic Inform<br>Now we will go through in<br>It should take just about 1<br>you can come back at a la | Antion<br>Aformation that we need from you for your<br>10-15 minutes to complete. If at any time if<br>ter time, simply click save for later above.<br>cant applying with me | medicare supplement applicat<br>you wish to save your progress | You can click to navigat<br>to and from each page<br>from the navigation ba                                                                                                    |
|----------------------------------------------------------------------------------------------------|----------------------------------------------------------------------------------------------------|----------------------------------------------------------------|----------------------------------------------------------------------------------------------------|
| Penny Smith First Name                                                                                | Middle Name                                                                                                    | Last Name                                                      | You <b>cannot</b> navigate to<br>or from the "Finish" tal                                                                                                    |
| MM/DD/YYYY<br>Gender<br>FEMALE MALE<br>Contact Informat<br>Email Address ()<br>name@email.com         | tion<br>Phone Number<br>000-0000                                                                                                    | NOTES:<br>• Oper<br>auto<br>• Date<br>shou<br>or Ho            | n Enrollment (OE) cases can be<br>matically approved.<br>of Birth, Gender, City, State, Zip<br>Id be auto populated from the Qu<br>andoff tool.                                                                                    |
| 1500 State St.<br>City<br>Austin<br>Mailing Address is th                                             | State Zip Code<br>TX \$ 73301<br>he same as Residence Address                                                                                                    | • If you<br>platf<br>API, y<br>scree                           | u are coming from a different<br>orm that uses the Handoff or Qu<br>you might skip the initial quote<br>en and land directly on this page.<br>This can also occur if you click<br>"Create new application" in the<br>Agent Portal. |
| or go back                                                                                            | Life insu<br>Application for Mi                                                                                                    | You can c<br>and from<br>applicatic<br>"Continue               | ulso navigate to<br>each page in the<br>on by clicking<br>e" or <b>"Go Back."</b>                                                                                                    |

| Agent Summary is updated and filled.     versel versel     Pasic Information     Now self sp braugh information that we need forn you for your medicers supplement application, to show serve for progress to us can exelute at later time, simply click save for the matches to complete. If at any time if you wish to save your progress to us can exelute at later time, simply click save for the matches to complete. If at any time if you wish to save your progress to us can exelute at later time, simply click save for the matches to complete. If at any time if you wish to save your progress to us can exelute at later time, simply click save for the matches to us the matches if you wish to save your progress to us can exelute at later time, simply click save for the matches if you wish to save your progress to us can exelute at later time, simply click save for the matches if you wish to save your progress to us can exelute at later time, simply click save for the matches if you wish to save your progress to us can exelute the simply click save for the matches if you wish to save your progress to us can exelute the simply click save for the matches if you wish to save your progress to us can exelute the simply click save for the matches if you wish to save your progress to us can exelute the simply click save for the matches if you wish to save your progress to us can exelute the simply click save for the matches if you wish to save your progress to us can exelute the simply click save for the matches if you wish to save your progress to us can exel the the simply click save for the matches if you wish to us with the save your progress to us can exel the the simply click save for the save to us can exel the the simply click save for the matches if you wish to us with the save for the save to us can exel the the simply click save for the save to us can exel the the save to us can exel the the save to us can exel the the s                                                                                  | Summary                                                                                            |                                                                                                    | •                                            | •<br>When fillin<br>a summarı<br>As you cor | ng out an ap<br>y of the app<br>ntinue filling | plication, you<br>plicant's inforr<br>out informati | can view<br>nation.<br>ion, the |
|----------------------------------------------------------------------------------------------------|----------------------------------------------------------------------------------------------------|----------------------------------------------------------------------------------------------------|----------------------------------------------|---------------------------------------------|------------------------------------------------|-----------------------------------------------------|---------------------------------|
| verset Coverage Hatery Quee Payment Relev Spatze Finith   Coverage Agent Summary too Clicking on the "X." Summary too Clicking on the "X." Penny Smith Navigation Agent Summary Customer to statute the semander statute the semander statut                                                                                                    |                                                                                                    |                                                                                                    |                                              | Agent Sun                                   | nmary is up                                    | dated and fille                                     | ed.                             |
| Basic Information You can easily exit the Agent Summary to calculate the Summary to calculate the Summary Summary to calculate the Summary Summary Summary Summary Summary Summa | Personal Coverag                                                                                   | e History Quote                                                                                                    | Payment                                      | Review                                      | Signature Fir                                  | nish                                                |                                 |
| by a weight of trought information that we need from your or your medicate supplement spokado.   or in the a worker applicates applying with me     Permy Smith   First Name   Permy Smith   First Name   Permy Smith   Base of Dirith:   MudDorVVV   Gender   First Name   Permy Smith   Date of Dirith:   MudDorVVV   Gender   First Name   Permy Smith   Permy Smith   Date of Dirith:   MudDorVVV   Gender   First Name   Permy Smith   Permy Smith   Permy Smith   Date of Dirith:   MudDorVVV   Gender:   State:   DOB:   Gender:   State:   100 5000 5000 5000   Product Type:   Plan:   Effective Date:   Initial Quote:   Policy Number:   Auterin   Initial Quote:   Policy Number:   Health   Height/Weight:   Tobacco in the past 12 months:   UPLOAD DOCUMENTS                                                                                                    | Basic Informat                                                                                     | ion                                                                                                    |                                              |                                             |                                                | You can e<br>Agent Sur                              | asily exit the<br>mmary tool    |
| Penny Smith   Fird Name   Penny Smith   Penny Smith   Penny Smith   Penny Smith   Penny Smith   Penny Smith   Penny Smith   Penny Smith   Penny Smith   Navigation   Agent Summary   WnDDrrvvr   Cender   Polic   Polic   Polic   Polic Number   000 000 0000   Polic Number   000 000 0000   Polic Number   100 000 0000   Polic Number   100 000 0000   Polic Number   100 000 0000   Polic Number   100 000 0000   Polic Number   100 000 0000   Polic Number   100 000 0000   Polic Number   100 000 0000   Polic Number   100 000 0000   Polic Number   100 000 0000   Polic Number:   Polic Number:   Polic Number:   Health   Height/Weight:   Tobacco in the past 12 months:   UPLOAD DOCUMENTS                                                                                                    | Now we will go through inforr<br>It should take just about 10-1!<br>you can come back at a later t | nation that we need from you for yo<br>5 minutes to complete. If at any time<br>ime, simply click save for later above | ur medicare supp<br>if you wish to sav<br>a. | lement application.<br>e your progress so   |                                                | clicking or                                         | n the <b>"X."</b>               |
| Perny Smith     First Name     Penny     Penny     Smith     Date of birdt:   MUDD/YYY     Gender   FMALE   MALE   Contact Information   Email Address ●   Phone Number   mane@email.com   Obc:00:0000   Besidence Street Address   1500 State 5.   City   State   2 p Code   Austin   Tx   ? Mulling Address is the same as Residence Address   CONTINUE   contact   You can easily open the<br>Agent Summary tool by   Penny Smith Navigation Navigation Navigation                                                                                                    | I have another applicant                                                                           | applying with me                                                                                                    |                                              |                                             |                                                |                                                     |                                 |
| First Name Middle Name   Lust Name Navigation   Date of birth: MADD/WW   Gender MADD/WW   Gender MADD   TetMALE MACE   Contact Information Od. 600-0000   meme@email.com 000-600-0000   meme@email.com 000-600-0000   meme@email.com 000-600-0000   Product Product Type:   Plan: Effective Date:   1500 State S: Initial Quote:   Oblicy Number: Health   Height/Weight: Tobacco in the past 12 months:   CONTINUE You can easily open the<br>Agent Summary tool by                                                                                                    | Penny Smith                                                                                        |                                                                                                    |                                              |                                             | Penny Smi                                      | th                                                  | ~                               |
| Penny Smith     Date of birdt:     MANDDAVYAY     Gender   TEMALE   MALE     Contact Information   Dod 000 0000   mere@email.com   Dod 000 0000     Product   Product Type:   Plan:   Effective Date:   Initial Quote:   Policy Number:   Hastin   T   ? 3301   Maing Address is the same as Residence Address   CONTINUE   or blank      You can easily open the Agent Summary value                                                                                                    | First Name 🌗                                                                                       | Middle Name                                                                                                    | Last Name                                    |                                             | T entry 5hh                                    |                                                     | ^                               |
| Date of bird:   MMDD/YYW   Gender   EMALE   Contact Information   00-000-0000   meidemail.com   00-000-0000   Residence Street Address   1500 Stare St.   State   1500 Stare St.   Cry   State   2 yr ode   Astin   Total Address is the same as Residence Address   Continue   You can easily open the   Agent Summary                                                                                                    | Penny                                                                                              |                                                                                                    | Smith                                        |                                             |                                                | Navigation                                          |                                 |
| MM/DD/YYY   Gender   TEMALE   MALE   Contact Information   Email Address •   Phone Number   oor 000000000   00-00000000   00-00000000   Product Type:   Product Type:   Plan:   Effective Date:   Initial Quote:   Policy Number:   Health   Height/Weight:   Tobacco in the past 12 months:   UPLOAD DOCUMENTS   You can easily open the Agent Summary tool by                                                                                                    | Date of birth:                                                                                     |                                                                                                    |                                              |                                             | As                                             | gent Summary                                        | ~                               |
| Gender   FEMALE   MALE     Contact Information   Email Address   Phone Number   ame@email.com   000:000:0000   Residence Street Address   500 State St.   Freduct Type: Plan: Effective Date: Initial Quote: Policy Number: Health Height/Weight: Tobacco in the past 12 months: UPLOAD DOCUMENTS    You can easily open the Agent Summary tool by Up to use the tot to the past 12 months: Output output tool by Description output tool by Description output tool by                                                                                                    | MM/DD/YYYY                                                                                         |                                                                                                    |                                              |                                             |                                                |                                                     |                                 |
| Gender Name:   FEMALE MALE   Contact Information State:   Email Address Phone Number   name@email.com 00-000-0000   mame@email.com 00-000-0000   Residence Street Address Zip Code:   1500 State St. Product Type:   Istor State   1500 State St. Pinoluct   wustin X 1   Yaustin X 2   You can easily open the<br>Agent Summary tool by                                                                                                    |                                                                                                    |                                                                                                    |                                              |                                             | Custome                                        | r Information                                       |                                 |
| FEMALE DOB:   Contact Information State:   Email Address OD0-000-0000   name@email.com 00-000-0000   Residence Street Address DOB:   1500 State St. Product   1500 State St. Product Type:   Nustin Image: A product   Initial Quote: Policy Number:   Initial Quote: Policy Number:   Initial Quo                                                                                                    | Gender                                                                                             |                                                                                                    |                                              |                                             | Name:                                          |                                                     |                                 |
| Contact Information State:   Email Address                                                                                                    | FEMALE MALE                                                                                        |                                                                                                    |                                              |                                             | DOB:                                           |                                                     |                                 |
| Contact Information     Email Address   Phone Number   name@email.com     000-000-0000   Product Product Type: Plan: Effective Date: Initial Quote: Policy Number: Health Height/Weight: Tobacco in the past 12 months: UPLOAD DOCUMENTS You can easily open the Agent Summary tool by Ender on the past 12 months: Output of the past 12 months: Output of                                                                                                    |                                                                                                    |                                                                                                    |                                              |                                             | Gender:                                        |                                                     |                                 |
| Email Address Phone Number   name@email.com 000-0000   Residence Street Address   1500 State St.   (Iy   State   City   Austin   TX   TX                                                                                                    | Contact Information                                                                                | 1                                                                                                    |                                              |                                             | Zin Codo:                                      |                                                     |                                 |
| name@email.com 000-0000   Residence Street Address Image: Comparison of the part of the part of the par                            | Email Address ႐                                                                                    | Phone Number                                                                                                    |                                              |                                             | zip coue.                                      |                                                     |                                 |
| Residence Street Address<br>1500 State St.<br>City<br>Austin<br>TX $\ddagger$ 73301<br>Mailing Address is the same as Residence Address<br>CONTINUE<br>or go back<br>You can easily open the<br>Agent Summary tool by<br>Mailing Address at the same as Residence Address                                                                                                    | name@email.com                                                                                     | 000-000-0000                                                                                                    |                                              |                                             | Product                                        |                                                     |                                 |
| Plan:<br>Isoo State St.<br>City State Zip Code<br>Austin TX : 73301<br>Mailing Address is the same as Residence Address<br>Mailing Address is the same as Residence Address<br>CONTINUE<br>or go back<br>You can easily open the<br>Agent Summary tool by                                                                                                    |                                                                                                    |                                                                                                    |                                              |                                             | Product Typ                                    | be:                                                 |                                 |
| 1500 State St.<br>City State Zip Code<br>Austin IX ↓ 73301<br>Mailing Address is the same as Residence Address<br>Mailing Address is the same as Residence Address<br>CONTINUE<br>or go back<br>You can easily open the<br>Agent Summary tool by                                                                                                    | Residence Street Address                                                                           |                                                                                                    |                                              |                                             | Plan:                                          | 14                                                  |                                 |
| City State Zip Code<br>Austin TX ; 73301<br>Mailing Address is the same as Residence Address<br>Mailing Address is the same as Residence Address<br>CONTINUE<br>or go back<br>You can easily open the<br>Agent Summary tool by<br>Mailing Address of the past 12 months:                                                                                                    | 1500 State St.                                                                                     |                                                                                                    |                                              |                                             | Effective Da                                   | ate:                                                |                                 |
| Austin TX + 73301<br>Mailing Address is the same as Residence Address<br>CONTINUE<br>or go back<br>You can easily open the<br>Agent Summary tool by                                                                                                    | City                                                                                               | State 71- 5                                                                                                    | 0                                            |                                             | Policy Num                                     | e.<br>ber:                                          |                                 |
| Austin IX • 73301<br>Mailing Address is the same as Residence Address<br>CONTINUE<br>or go back<br>You can easily open the<br>Agent Summary tool by                                                                                                    |                                                                                                    |                                                                                                    |                                              |                                             | r oncy wurn                                    | NCI.                                                |                                 |
| <ul> <li>Mailing Address is the same as Residence Address</li> <li>CONTINUE<br/>or go back</li> <li>You can easily open the<br/>Agent Summary tool by</li> </ul>                                                                                                    | Austin                                                                                             | 1X \$ 7330                                                                                                    | 1                                            |                                             | Health                                         |                                                     |                                 |
| Tobacco in the past 12 months:<br>CONTINUE<br>or go back<br>You can easily open the<br>Agent Summary tool by                                                                                                    | Mailing Address is the as                                                                          | ma as Dasidansa Address                                                                                                |                                              |                                             | Height/Wei                                     | ght:                                                |                                 |
| CONTINUE<br>or go back<br>You can easily open the<br>Agent Summary tool by                                                                                                    |                                                                                                    | me us nesidence Addi 655                                                                                               |                                              |                                             | Tobacco in                                     | the past 12 month                                   | ns:                             |
| Vr go back<br>You can easily open the<br>Agent Summary tool by                                                                                                    | CONTINUE                                                                                           |                                                                                                    |                                              |                                             |                                                |                                                     |                                 |
| You can easily open the<br>Agent Summary tool by                                                                                                    | <u>or go back</u>                                                                                  |                                                                                                    |                                              |                                             | UPLO                                           | AD DOCUMEN                                          |                                 |
| Agent Summary tool by                                                                                                    |                                                                                                    |                                                                                                    |                                              |                                             |                                                |                                                     |                                 |
| Agent Summary tool by                                                                                                    |                                                                                                    | A see t                                                                                                    | pen the                                      |                                             |                                                |                                                     |                                 |
|                                                                                                    |                                                                                                    | Agent Summar                                                                                                    | y tool by                                    |                                             |                                                |                                                     |                                 |

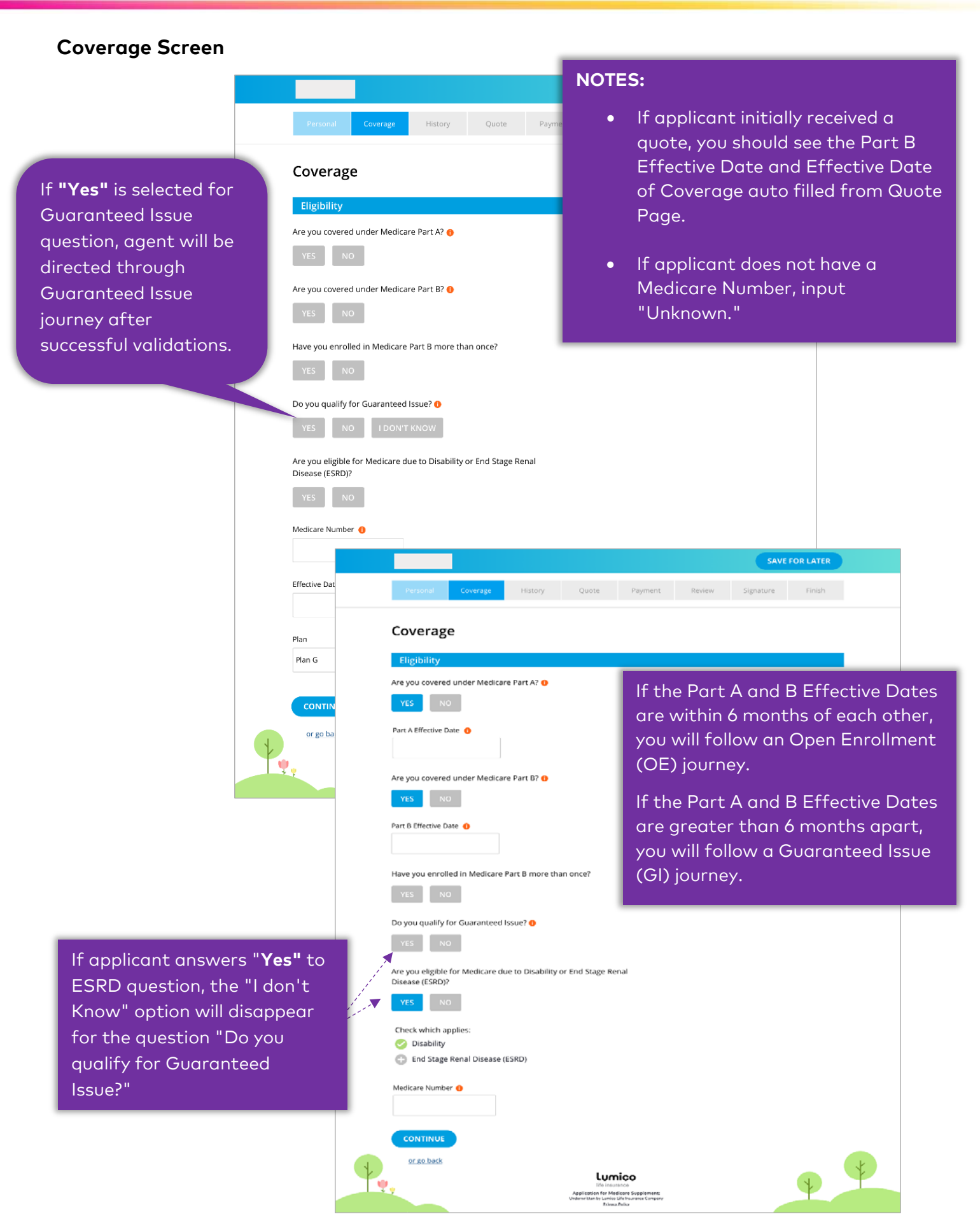

| cement Screen                                                                                       |                                                                               |                                                                          |            |            |             |           |
|----------------------------------------------------------------------------------------------------|-------------------------------------------------------------------------------|--------------------------------------------------------------------------|------------|------------|-------------|-----------|
|                                                                                                    |                                                                               |                                                                          |            | SAVE       | FOR LATER   |           |
| Personal Coverage                                                                                   | History Quote                                                                 | Payment                                                                  | Review     | Signature  | Finish      |           |
| Coverage                                                                                            |                                                                               |                                                                          |            |            |             |           |
| Penny Smith - Replacem                                                                              | nent                                                                          |                                                                          |            |            |             |           |
| Are you covered for medical ass<br>program? <b>()</b>                                               | sistance through the state Me                                                 | dicaid                                                                   |            |            |             |           |
| YES NO                                                                                              |                                                                               |                                                                          | After suc  | cessful vo | lidations v | ou should |
| Have you had coverage from ar<br>Medicare within the past 63 day<br>Advantage plan, or a Medicare i | ny Medicare plan other than o<br>ys? (For example, a Medicare<br>HMO or PPO.) | riginal                                                                  | directed t | to "Replac | cement" po  | age.      |
| YES NO                                                                                              |                                                                               |                                                                          |            |            |             |           |
| Do you have another Medicare                                                                        | supplement policy in force? ()                                                | )                                                                        |            |            |             |           |
| Have you had coverage under a past 63 days? (For example, an                                        | any other health insurance wit<br>employer, union, or individua               | hin the<br>l plan.)                                                      |            |            |             |           |
| YES NO                                                                                              |                                                                               |                                                                          |            |            |             |           |
| CONTINUE                                                                                            |                                                                               |                                                                          |            |            |             |           |
| <u>or go back</u>                                                                                   |                                                                               |                                                                          |            |            |             |           |
|                                                                                                    |                                                                               |                                                                          |            |            |             | k         |
| <b>У</b>                                                                                            |                                                                               | nico                                                                     |            |            | X           | ł         |
| Y Y                                                                                                 | Application for M<br>Underwritten by Lunic<br>Priva<br>Gener                  | edicare Supplement:<br>o Life Insurance Company<br>cy Policy<br>ate Cade |            |            |             |           |

## HHD Screen

|                                             |                                                                    | NOT                                                         | ES:                                                          |                    |
|---------------------------------------------|--------------------------------------------------------------------|-------------------------------------------------------------|--------------------------------------------------------------|--------------------|
|                                             |                                                                    | • Y                                                         | ou should be a                                               | ble to see         |
|                                             |                                                                    | q                                                           | uestions with a                                              | lefault and        |
| Personal Coverage Histor                    | ry Quote Payment                                                   | re                                                          | eflexive options                                             |                    |
|                                             |                                                                    | • Y                                                         | ou should be a                                               | ble to             |
| Household Discount                          |                                                                    | S                                                           | ee Household [                                               | Discount screen fo |
| HHD Details                                 |                                                                    | a                                                           | II states except                                             | EIL, IN, OK, ND,   |
| To qualify for the Household discount, th   | a applicant must most one of the follo                             |                                                             | PH, FL, NJ, MN.                                              | bla ta naviaata ta |
| criteria below. Please select the box which | h applies:                                                         |                                                             |                                                              |                    |
| 🕕 I am currently married and residing       | with my spouse named below.                                        |                                                             | alidations                                                   |                    |
| I have been residing with the persor        | named below who is age 50 or older                                 | for at least the                                            |                                                              |                    |
| 🕀 None of the above.                        |                                                                    |                                                             |                                                              |                    |
|                                             |                                                                    |                                                             |                                                              |                    |
| CONTINUE                                    |                                                                    |                                                             |                                                              |                    |
|                                             |                                                                    |                                                             |                                                              | SAVE FOR LATER     |
| 4                                           |                                                                    |                                                             |                                                              |                    |
| Ψ.,                                         | Personal Coverage                                                  | History Quote                                               | Payment Review                                               | Signature Finish   |
|                                             | Household Dise                                                     | count                                                       |                                                              |                    |
|                                             | Household Disc                                                     | Count                                                       |                                                              |                    |
| If option other than                        | Penny Smith - House                                                | hold Details                                                |                                                              |                    |
| "None of the above" is                      | To qualify for the Household<br>criteria below. Please select      | d discount, the applicant must me<br>the box which applies: | eet one of the following                                     |                    |
| selected you should fill                    | I am currently married                                             | and residing with my spouse nan                             | ned below.                                                   |                    |
| out required                                | I have been residing with the above                                | th the person named below who                               | is age 50 or older for at least th                           | e last 12 months.  |
| information                                 |                                                                    |                                                             |                                                              |                    |
|                                             | Spouse and/or Addition                                             | ional Resident                                              |                                                              |                    |
|                                             | First Name                                                         | Middle Name                                                 | Last Name                                                    |                    |
|                                             | George                                                             |                                                             | Smith                                                        |                    |
|                                             | Date of birth:                                                     | Last Four Digits of Social Security                         | y Number                                                     |                    |
|                                             | MM/DD/YYYY                                                         | 0000                                                        |                                                              |                    |
|                                             | Residence Street Address                                           |                                                             |                                                              |                    |
|                                             | 1500 State St                                                      |                                                             | J                                                            |                    |
|                                             | City                                                               | State Zip Code                                              |                                                              |                    |
|                                             | Austin                                                             | TX \$ 73301                                                 |                                                              |                    |
|                                             | Lumico Policy                                                      |                                                             |                                                              |                    |
|                                             | If the spouse/additional resi                                      | dent named above currently bas                              | a Lumico Life Insurance                                      |                    |
|                                             | Company Medicare Supplen                                           | nent Plan policy the discount will                          | be applied to both policies.                                 |                    |
|                                             | Enter the existing Lumico Life In<br>Medicare Supplement Plan poli | nsurance Company<br>icy number (if applicable):             |                                                              |                    |
|                                             |                                                                    |                                                             |                                                              |                    |
|                                             |                                                                    |                                                             |                                                              |                    |
|                                             | CONTINUE                                                           |                                                             |                                                              |                    |
|                                             |                                                                    |                                                             |                                                              |                    |
|                                             |                                                                    | Luz                                                         | nico                                                         |                    |
|                                             | ₩,                                                                 | Life ins<br>Application for M<br>Underwritter by cumu       | urance<br>teclicare Supplement:<br>es Life insurance Company |                    |
|                                             |                                                                    | Prive                                                       | ny Policy                                                    |                    |

| Personal Coverage History Quote Payment                                                                                                    | If applicant answers <b>"Yes"</b> to the<br>following Health History questions, they<br>are not eligible for coverage thus<br>prompting the following message:                           |
|----------------------------------------------------------------------------------------------------|----------------------------------------------------------------------------------------------------|
| History                                                                                                    |                                                                                                    |
| Please verify to the best of your knowledge and belief the accuracy of the medical inform<br>application. Incomplete or false information on this application could jeopardize future of<br>the state of the state of the | Lains.                                                                                                    |
| Penny Smith - Lifestyle                                                                                                    |                                                                                                    |
| Height Weight                                                                                                    |                                                                                                    |
|                                                                                                    |                                                                                                    |
| Within the past 12 months, have you used any tobacco products,<br>including cigarettes, cigars, eCigarettes, chewing tobacco, or a pipe?                                                                                                    | TISLOFY                                                                                                    |
| YES NO                                                                                                    | Health                                                                                                    |
| Health                                                                                                    | At any time, have you had, been medically diagnosed with, or treated for any                                                                                                    |
| If you answer <b>YES</b> to any of the following questions, you are not eligible for coverage.<br>Are you bedridden, confined to a wheelchair, or do you require the<br>assistance of a motorized mobility device, or have you had any<br>amputation caused by disease?                                                                                                    | of the following:<br>Parkinson's disease, multiple or amyotrophic lateral sclerosis, muscular<br>dystrophy, Alzheimer's disease, dementia, or any other cognitive<br>disorder?<br>YES NO |
| Are you currently hospitalized, in a nursing home or assisted living<br>facility, or have you been hospitalized three or more times in the past<br>two years?                                                                                                    | Acquired immune deficiency syndrome (AIDS), AIDS related complex<br>(ARC), or human immunodeficiency virus (HIV) infection?                                                              |
| YES NO                                                                                                    | Chronic kidoau disassa or insufficianov or ranal failura raquiring                                                                                                    |
| Are you currently receiving any occupational, speech, or physical<br>therapy, or are you currently using the services of a home healthcare<br>agency?                                                                                                    | dialysis?<br>YES NO                                                                                                    |
| YES NO                                                                                                    | Emphysema, chronic obstructive pulmonary disease (COPD), or any<br>other chronic pulmonary condition, or any medical condition requiring                                                 |
| Have you been advised by a physician to have surgery (including<br>cataract or joint replacement surgery), medical tests, injections in a<br>physician's office, infusions, or therapy that has not been performed?                                                                                                    | the use of oxygen?<br>YES NO                                                                                                    |
| YES NO                                                                                                    | CONTINUE                                                                                                    |
| CONTINUE                                                                                                    | or so back                                                                                                    |
| or go back                                                                                                    |                                                                                                    |
|                                                                                                    | NOTE:                                                                                                    |
| If you answer YES to any of the following questions, you are not eligible for coverage                                                                                                    | The decisioning process should                                                                                                    |
| Health                                                                                                    | only take 15 - 30 seconds but may                                                                                                    |
| At any time, have you had, been medically diagnosed with, or treated for<br>of the following:                                                                                                    | take up to a few minutes in rare                                                                                                    |
| Systemic lupus, scleroderma, or myasthenia gravis?                                                                                                    | cases. Please do <b>not</b> exit the page                                                                                                    |
| YES NO                                                                                                    | before getting a decision.                                                                                                    |
| An organ transplant or been advised to have an organ transplant (excluding cornea transplants)?                                                                                                    |                                                                                                    |
| YES NO                                                                                                    |                                                                                                    |
| Chronic hepatitis or cirrhosis of the liver?                                                                                                    |                                                                                                    |
| Cardiac defibrillator implanted?<br>YES NO                                                                                                    |                                                                                                    |
| CONTINUE                                                                                                    |                                                                                                    |

| If applicant answers <b>"Yes"</b> to the not be eligible for coverage.                                                                                                    | ne following questions, they will                                                                                                    |
|----------------------------------------------------------------------------------------------------|----------------------------------------------------------------------------------------------------|
| History<br>If you answer YES to any of the following questions, you are not eligible for coverage.<br>Health<br>Within the past two years have you had, been treated for, or been advised by<br>a physician to have treatment for:<br>Alcoholism or drug abuse?                                           |                                                                                                    |
| YES     No                                                                                                    | History<br>If you answer YES to any of the following questions, you are not eligible for coverage.<br>Health<br>Mithin the past two years, have you had any of the following:<br>Heart attack, cardiac angioplasty, bypass surgery, or stent placement<br>or replacement? •<br>YES NO<br>A stroke or transient ischemic attack (TIA)? •<br>YES NO                                                                                                    |
| History         'you answer YES to any of the following questions, you are not eligible for coverage.         Health         Vithin the past two years, have you had any of the following:         teart attack, cardiac angioplasty, bypass surgery, or stent placement         replacement?         YES | History                                                                                                    |
| Vascular angioplasty, endarterectomy, or implantation of a pacemaker?                                                                                                    | If you answer YES to any of the following questions, you are not eligible for coverage.  Health  If you have diabetes or take medication to control your blood sugar, please answer each of the following questions; otherwise, answer each question NO.  Have you ever required or been advised to take more than fifty (50) units of insulin daily?  YES NO                                                                                                    |
|                                                                                                    | Do you take three (3) or more medications (oral or injections) to control your blood sugar?   VES   NO   Do you take three (3) or more medications to control your high blood pressure?    VES   VES   NO   Have you been diagnosed with or treated for any of the following conditions: peripheral vascular disease, peripheral venous thrombotic disease, peripheral vascular disease, kidney disease, kidney failure, stroke, TIA, congestive heart failure, or any heart disorder?    VES   NO   CONTINUE |

|                                                                                                    |                                                                                                    |           | SAVE FOR LATER                                                        |
|----------------------------------------------------------------------------------------------------|----------------------------------------------------------------------------------------------------|-----------|-----------------------------------------------------------------------|
| Personal Coverage                                                                                      | History Quote Paymer                                                                                 | nt Review | Signature Finish                                                      |
| History                                                                                                |                                                                                                    |           |                                                                       |
| lf you answer <b>YES</b> to any of the foll submitted to <b>underwriting</b> for rev                   | owing health questions, your application will b<br>iew.                                              | be        | If applicant answers <b>"Yes"</b> to<br>Health History questions on t |
| Health                                                                                                 |                                                                                                    |           | page, you will proceed in an                                          |
| Within the past two years have<br>a physician to have treatment                                        | e you had or been treated for or been ac<br>for:                                                     | dvised by | underwriting journey, thus<br>prompting the following mes             |
| Coronary artery disease, angina<br>cardiomyopathy, congestive he<br>fibrillation, or other heart rhyth | a, aortic or cardiac aneurysm,<br>art failure, heart valve disorder, atrial<br>m disorder? <b>()</b> |           |                                                                       |
| YES NO                                                                                                 |                                                                                                    |           |                                                                       |
| Peripheral artery disease, perip<br>venous thrombotic disease, or                                      | heral vascular disease, peripheral<br>carotid artery disease?                                        |           |                                                                       |
| YES NO                                                                                                 |                                                                                                    | YES NO    | This answer needs underwriting review.                                |
| Degenerative bone disease, spi                                                                         | nal stenosis, or rheumatoid arthritis? 🚹                                                             |           |                                                                       |
| YES NO                                                                                                 |                                                                                                    |           |                                                                       |
| Any mental or nervous disorde                                                                          | r requiring treatment by a psychiatrist?                                                             | I.        |                                                                       |
| YES NO                                                                                                 |                                                                                                    |           |                                                                       |
| CONTINUE                                                                                               |                                                                                                    |           |                                                                       |
| <u>or go back</u>                                                                                      |                                                                                                    |           |                                                                       |
|                                                                                                    | lumico                                                                                               |           | ¥                                                                     |
|                                                                                                    | LUTTICO<br>life insurance                                                                            |           |                                                                       |

| Health<br>Medication History<br>Are you taking or have you taken any prescription or over-the-counter —<br>medications within the past 12 months? ()                                                                                                    | Lastly, if the applicant answers<br><b>"Yes"</b> to the Medication History<br>questions, they will need to<br>provide information regarding the<br>medication.                          |
|----------------------------------------------------------------------------------------------------|----------------------------------------------------------------------------------------------------|
| YES NO                                                                                                    | Health                                                                                                    |
| CONTINUE<br>or go back                                                                                                    | Medication History         Are you taking or have you taken any prescription or over-the-counter medications within the past 12 months? •         YES                                   |
| Health                                                                                                    | Please select a Medication Name from the list provided below.<br>Medication Name (copy off pharmacy label):                                                                             |
| Medication History<br>Are you taking or have you taken any prescription or over-the-counter<br>medications within the past 12 months? ()<br>YES NO                                                                                                    | Date Originally Prescribed (or best approximation):       The fields for         MM/DD/VVVV       Dosage and         Dosage:       Frequency will have         e       a drop-down menu |
| Aedication Name (copy off pharmacy label):<br>levot<br>LEVOTHYROXINE SODIUM<br>LEVOTHYROXINE SODIUM (T4)<br>LEVOTHYROXINE SODIUM HYDR<br>LEVOTHYROXINE/LIOTHYRONINE                                                                                                    | Frequency:  Select an option.  Diagnosis/Condition:  Add new medication                                                                                                    |
| Cosage:<br>100 MCG TABS<br>100 MCG TABS<br>100 M | the Medication<br>see a list of<br>suggestions based on<br>entered.                                                                                                    |
| Add new medication CONTINUE or go back You also have the o                                                                                                    | ption to add                                                                                                    |

## Personalized Quote Screen

|                                 |                                                             |                                                                                                    |                                                                                      | SAVE FOR                                                                    | LATER                                       |                                             |  |
|---------------------------------|-------------------------------------------------------------|----------------------------------------------------------------------------------------------------|--------------------------------------------------------------------------------------|-----------------------------------------------------------------------------|---------------------------------------------|---------------------------------------------|--|
| Personal                        | Coverage History                                            | Quote Payme                                                                                                   | ent Review                                                                           | Signature                                                                   | Finish                                      |                                             |  |
|                                 | You<br>Now that you are app<br>details we learned ab<br>may | r Personalized<br>proved, simply confirm the p<br>yout you during the applicat<br>y have changed from your in | d Quote<br>plan that you want. Based<br>ion process, your final quo<br>nitial quote. | Select "I<br>(Monthly<br>Annually                                           | Edit" to custor<br>7, Annually, Ser<br>).   | nize plan<br>mi-                            |  |
|                                 | м                                                           | edicare Supplement Plan                                                                                       | Options:                                                                             |                                                                             |                                             |                                             |  |
|                                 |                                                             | Recommended                                                                                                   |                                                                                      |                                                                             |                                             |                                             |  |
|                                 | Plan A                                                      | Plan G                                                                                                    | Plan N                                                                               | ltad                                                                        | quote is not ge                             | nerated,                                    |  |
|                                 | <b>\$97.25</b><br>(Monthly - <u>edit</u> )                  | <b>\$96.42</b><br>(Monthly - <u>edit</u> )                                                                    | <b>\$82.75</b><br>(Monthly - <u>edit</u> )                                           | the defc                                                                    | monthly optior<br>Iult.                     | n should be                                 |  |
|                                 | Basic Benefit                                               | Basic Benefit                                                                                                 | Basic Benefit                                                                        |                                                                             |                                             |                                             |  |
|                                 |                                                             | Part A Deductible                                                                                             | Part A Deductible                                                                    |                                                                             |                                             |                                             |  |
|                                 |                                                             | Part B Excess                                                                                                 | Skilled Nursing                                                                      |                                                                             |                                             |                                             |  |
|                                 |                                                             | Skilled Nursing                                                                                               | Coinsurance                                                                          |                                                                             | Personalized                                | Quote                                       |  |
|                                 |                                                             | Coinsurance                                                                                                   |                                                                                      |                                                                             | screen for st                               | ate of W/I                                  |  |
|                                 | Learn more                                                  | Learn more                                                                                                    | Learn more                                                                           |                                                                             |                                             |                                             |  |
|                                 | Ð                                                           |                                                                                                    | Ð                                                                                    | Your                                                                        | Personalized                                | Quote                                       |  |
|                                 |                                                             |                                                                                                    |                                                                                      | Now it's time to confirm the plan that you want. Evel free to review the de |                                             |                                             |  |
|                                 |                                                             |                                                                                                    |                                                                                      | each p                                                                      | lan by clicking the the "Learn N            | /lore" link.                                |  |
|                                 |                                                             | CONTINUE                                                                                                    | )                                                                                    | Me                                                                          | edicare Supplement Plan Op                  | tions:                                      |  |
|                                 |                                                             | or go back                                                                                                    |                                                                                      |                                                                             | Recommended                                 |                                             |  |
|                                 |                                                             |                                                                                                    |                                                                                      | Basic Plan                                                                  | Plan G - Comparable                         | Plan N - Compara                            |  |
| Tę.                             |                                                             | LUMICO<br>life insurance                                                                                      |                                                                                      | <b>\$128.36</b><br>(Monthly - <u>edit</u> )                                 | <b>\$155.57</b><br>(Monthly - <u>edit</u> ) | <b>\$124.78</b><br>(Monthly - <u>edit</u> ) |  |
|                                 |                                                             | Application for Medicare Supplem<br>Underwritten by Lumico Life Insurance Co                                  | mpony                                                                                | Basic Benefit                                                               | Basic Benefit with riders:                  | Basic Benefit with rid                      |  |
|                                 | For Wisconsi                                                | n (WI) if the                                                                                                 |                                                                                      |                                                                             | Part A Deductible                           | Part A Deductible                           |  |
|                                 | applicant cho                                               | as to add ric                                                                                                 | lore                                                                                 |                                                                             | Part B Excess                               | Part B Copayment<br>Coinsurance             |  |
|                                 |                                                             |                                                                                                    |                                                                                      |                                                                             | Foreign Travel Emergency                    | Foreign Travel Emerg                        |  |
|                                 | to their plan                                               | or remove rider                                                                                               | rs                                                                                   |                                                                             | Additional Home                             | Additional Home                             |  |
|                                 | from their plo                                              | an, you can do s                                                                                              | so                                                                                   |                                                                             | Health Care                                 | Health Care                                 |  |
|                                 | by clicking on                                              | Customize P                                                                                                   | lan"                                                                                 | Ð                                                                           |                                             | Ð                                           |  |
|                                 | which will loo                                              | ıd a popup.                                                                                                   |                                                                                      | Learn more                                                                  | Learn more                                  | Learn more                                  |  |
|                                 |                                                             |                                                                                                    |                                                                                      |                                                                             | CUSTOMIZE PLANS                             |                                             |  |
| Customize Plane                 |                                                             | ~                                                                                                    |                                                                                      |                                                                             |                                             |                                             |  |
| You can add or remove riders to | customize your Medicare Suppleme                            | nt coverage.                                                                                                  |                                                                                      |                                                                             | APPLY NOW                                   |                                             |  |
|                                 |                                                             |                                                                                                    |                                                                                      |                                                                             |                                             |                                             |  |
| Your current riders:            | Other riders availab                                        | pie:<br>ent/Coinsurance (-\$29.08)                                                                            |                                                                                      |                                                                             |                                             |                                             |  |
| Part A Deductible (+\$22.35)    | )                                                           |                                                                                                    |                                                                                      | *The rates quoted are                                                       | based on the information you pro            | wided assuming that vou                     |  |
| Part B Excess (+\$1.71)         |                                                             |                                                                                                    |                                                                                      | application is signed and da                                                | ated today. Rates are subject to ch         | ange based on coverage                      |  |
| Foreign Travel Emergency (      | (+\$1.32)                                                   |                                                                                                    |                                                                                      | If you qualify for G                                                        | uaranteed issue, some plans listed          | l may not be available.                     |  |
| Additional Home Health Ca       | are (+\$1.83)                                               |                                                                                                    |                                                                                      |                                                                             |                                             |                                             |  |
|                                 |                                                             |                                                                                                    |                                                                                      |                                                                             |                                             |                                             |  |
| Tot                             | al Monthly Cost: \$155.57                                   |                                                                                                    |                                                                                      |                                                                             |                                             |                                             |  |
| L                               |                                                             |                                                                                                    |                                                                                      |                                                                             |                                             |                                             |  |
|                                 | CLOSE                                                       |                                                                                                    |                                                                                      |                                                                             |                                             |                                             |  |

#### **Payment Screen** NOTES: Billing Frequency should be auto-populated • based on the Personalized Quote page selection. Payment When Billing Method and Frequency is • Your Medicare Supplement insurance has a monthly cost of: **\$96.42** selected, agent should be navigated to ACH Plan G: \$96.42 per month Details Page upon clicking "Continue" and Billing Method: upon successful data validations. Sank Draft (Premiums will be deducted from your bank account) Billed (Send check to company quarterly, semi-annually, or annually) Review Signature Finish Billing Frequency: Monthly Quarterly Payment Semi-Annually Your Medicare Supplement insurance has a monthly cost of: \$96.42 Annually Penny Smith - Bank Information Bank Name This is a secure 256-bit encryption CONTINUE or go back Account Type: Checking Gavings lumico or Medicare Su Lumico Life Insure Routing/Transit Number: Account Number PAY TO THE ORDER OF 4044072324 000123456789 4123 ROUTING NUMBER ACCOUNT NUMBER This is a secure 256-bit encryption. CONTINUE or go back Lumico Payment You should be navigated to Payment Date Your Medicare Supplement insurance has a monthly cost of: \$96.42 selection Page upon clicking "Continue" and Penny Smith - Payment Date upon successful data validations. Initial payment to be drafted from checking account on: (Insert date) When do you want to pay your future premiums? 🤣 When I receive my social security check 2nd Wednesday of the Month \$ A specific date of the month Initial payment due: \$121.42\* Includes: \$96.42: Monthly premium (total amount due for all future payments) \$25.00: One-time policy fee added to the initial payment only\* This is a secure 256-bit encryption. or go back lumico Application for Medicare Supplement: Inderwritten by Lomico Life Insurance Company

## Checklist Screen

|                                                                                                    | SEN                                                                  | ND TO CLIENT                                                  |                                                      |                                                                  |                                                              |                                           |                     |
|----------------------------------------------------------------------------------------------------|----------------------------------------------------------------------|---------------------------------------------------------------|------------------------------------------------------|------------------------------------------------------------------|--------------------------------------------------------------|-------------------------------------------|---------------------|
| Personal Coverage History Quote Payment Rev                                                                                                    | ew Signature                                                         | Finish                                                        |                                                      |                                                                  |                                                              |                                           |                     |
| Checklist - If the applicant is replacing a Medicare Supplement policy, we have prefilled the informatio<br>below based on the answers to the replacement questions. The benefits/amounts listed be<br>can be modified if needed If the applicant is replacing any other type of policy, you must fill in the benefits showing will<br>their existing coverage pays. | n<br>Iow<br>nat                                                      | Checkli<br>followi                                            | st Scre<br>ng stat<br>Illinois (                     | ens ar<br>es:<br>(IL)                                            | e only                                                       | applica                                   | ble for the         |
| Hospitalization         Semiprivate room and board, general nursing and miscellaneous hospital services and supplies.         First 60 days (max 35 characters)         61st to 90th day (max 20 characters)                                                                                                    |                                                                      | •<br>and ap<br>the Rep<br>checklis<br>applico                 | Kentuc<br>pears b<br>blaceme<br>st can b<br>nt's Me  | ky (KY<br>oased o<br>ent pa<br>oe pref<br>ed Sup                 | )<br>ge. The<br>illed w<br>p selec                           | criteria<br>e data i<br>ith the<br>ction. | listed on<br>n this |
| 91st to 150th day (max 20 characters)                                                                                                    |                                                                      |                                                               |                                                      |                                                                  |                                                              |                                           |                     |
| Beyond 150 days (max 65 characters)                                                                                                    | Personal                                                             | Coverage                                                      | Histopy                                              | Quote                                                            | Payment                                                      | Review                                    | SAVE FOR LATER      |
| In a facility approved by Medicare. You must have been in a hospital for at least 3 days and enter the facility within 30 days after hospital discharge.                                                                                                    | Review<br>Penny Sm                                                   | ith - Designa                                                 | ted Assignee                                         |                                                                  |                                                              |                                           |                     |
| Additional 80 days (max 50 characters)                                                                                                    | Name and Addre<br>of this person do<br>you.<br>Do you want to<br>YES | ess of Person Othe<br>bes not constitute<br>o designate an as | er Than Applicant \<br>acceptance of any<br>ssignee? | Who Would Reco<br>liability by this                              | ive Notice of Lap                                            | ose. Designation<br>es provided to        |                     |
| Other                                                                                                    | First Name<br>George                                                 |                                                               | Last Name                                            |                                                                  |                                                              |                                           |                     |
| Medical Expense (max 255 characters) 🚯                                                                                                    | Residence Street                                                     | t Address                                                     |                                                      |                                                                  |                                                              |                                           |                     |
| Prescription Drugs (max 245 characters)                                                                                                    | City<br>Austin                                                       |                                                               | State<br>TX                                          | Zip Code<br>† 73301                                              |                                                              |                                           |                     |
| CONTINUE                                                                                                    | CONTINUE                                                             |                                                               |                                                      |                                                                  |                                                              |                                           |                     |
| For the state of Ne Checklist page, an                                                                                                    | evada (N<br>Assignee                                                 | √), in lie<br>screen                                          | eu of a<br>is appl                                   | icable.                                                          |                                                              |                                           |                     |
|                                                                                                    |                                                                      |                                                               |                                                      | Lun<br>life insu<br>Application for Me<br>Underwritten by Lumici | nico<br>rance<br>dicare Supplement:<br>Ufe insurance Company |                                           | ¥                   |

# Agent Certification Screen

| Perceal Commun                                                                                                    | (Friend) Querie (Prévent                     | Review) Signature Freich |                      |
|----------------------------------------------------------------------------------------------------|----------------------------------------------|--------------------------|----------------------|
| Agent Certificatio                                                                                                    | ns                                           |                          |                      |
| Please provide details on the applica                                                                                                    | int's health insurance policies.             |                          |                      |
| In force policies                                                                                                    | Ann ann faart achar ann an                   |                          |                      |
| Ust other health insurance policies si<br>in force.                                                                                                    | old to the applicant which are still         |                          |                      |
| Name of Company                                                                                                    |                                              |                          |                      |
|                                                                                                    |                                              |                          |                      |
| Policy/Certificate Number                                                                                                    |                                              |                          |                      |
|                                                                                                    |                                              |                          |                      |
| Description of Benefits                                                                                                    |                                              |                          |                      |
|                                                                                                    |                                              |                          |                      |
| Effective Date of Coverage:                                                                                                    |                                              |                          |                      |
|                                                                                                    |                                              |                          |                      |
| Any additional policies?                                                                                                    |                                              | Agent Certificatio       | ons page provides yo |
| TEST TO T                                                                                                    |                                              | the option to ent        | er/enforce other pol |
| Name of Company                                                                                                    |                                              | information relat        | ed to the client.    |
| tellour and ran bound                                                                                                    |                                              |                          |                      |
| Postyncertiscate Humber                                                                                                    |                                              |                          |                      |
| Description of Becafits                                                                                                    |                                              |                          |                      |
| group of the second second                                                                                                    |                                              |                          |                      |
| Effective Date of Coverage:                                                                                                    |                                              |                          |                      |
| MM/DD/YYYY                                                                                                    |                                              |                          |                      |
| Any additional policies?                                                                                                    |                                              |                          |                      |
| YES NO                                                                                                    |                                              |                          |                      |
| and the second second se                                                                                                    |                                              |                          |                      |
| All other policies<br>Use other health insurance policies or<br>years which are no longer in force.<br>Name of Company                                                                                                    | old to the applicant in the last five (\$)   |                          |                      |
| All other policies Ure reher heath insurance policies s years which are no longer in force. Name of Company Policy/Certificate Number Description of Benefits Uffective Date of Coverage: MMUDD/YYY Any additional policies? YES BO Name of Company Policy/Certificate Number Policy/Certificate Number                                                                                                    | ald to the applicant in the last five (5)    |                          |                      |
| All other policies Lite other health insurance policies s years which are no longer in force. Name of Company Policy/Certificate Number Description of Bonefits Litective Date of Courrager MM/DD/YYY Ary additional policies? Itective Date of Courrager MM/DD/YYY Policy/Certificate Number Policy/Certificate Number Policy/Certificate Number Description of Benefits Description of Benefits                                                                                                    | ald to the applicant in the last five (5)    |                          |                      |
| All other policies Ure other heads insurance policies s yours which are no longer in force. Nime of Company Policy/Certificate Number Description of Benefits Uffective Date of Courrage: MM/DD/YYY Any additional policies? YES Rob Name of Company Policy/Certificate Number Description of Benefits Description of Benefits                                                                                                    | ald to the applicant in the last five (\$)   |                          |                      |
| All other policies  Lin other heads insurance policies s yours which are no longer in force.  Name of Company  Policy/Certificate Number  Discolption of Benefits  Effective Date of Coverage:  MM/DD/YYY  Any additional policies?  YES  Policy/Certificate Number  Description of Benefits  Description of Benefits                                                                                                    | uald to the applicant in the last flue (\$)  |                          |                      |
| All other policies Use other health insurance policies s years which are no longer in force. Name of Company Policy/Certificate Number Description of Benefits Uffether Date of Coverage: MM/DD/YYYY Any additional policies? Ptis Description of Benefits Discription of Benefits Discription of Bene | uald to the applicant in the last flue (5)   |                          |                      |
| All other policies Litre other headshi insurance policies s years which are no longer in force. Name of Company Policy/Certificate Number Description of Bonetits Litre/twe Date of Coverage: MM/DD/YYY Any additional policies? Policy/Certificate Number Description of Servetits Elitective Date of Coverage: MM/DD/YYY Any additional policies? Policy/Certificate Number Description of Servetits Elitective Date of Coverage: MM/DD/YYY Any additional policies? Policy/Certificate Number Policy/Certificate Number Polic | uald to the applicant in the last five (5)   |                          |                      |
| All other policies Ur other heads inscance policies s yours which are no longer in force. Name of Company Policy/Certificate Number Description of Benefits Effective Date of Coverage: MM/DD/YYY Ary additional policies? FUE Policy/Certificate Number Policy/Certificate Number Pol | valid to the applicant in the last five (\$) |                          |                      |

| Review Screen                                                                         |                                                           |                                                                                                    |
|---------------------------------------------------------------------------------------|-----------------------------------------------------------|----------------------------------------------------------------------------------------------------|
|                                                                                       | After clicking on "                                       | 'View" a PDF form should be                                                                                                    |
|                                                                                       | aenerated and th                                          | e status should change to                                                                                                    |
|                                                                                       | Viewed                                                    |                                                                                                    |
| Personal Coverage                                                                     | , i chi chi                                               |                                                                                                    |
|                                                                                       | Documents in <b>"Re</b>                                   | equired Documents" section                                                                                                    |
| Review                                                                                | must be viewed to                                         | o progress to the next page.                                                                                                    |
| Please review the documents below l                                                   | by clicking the                                           | wiew all of the required                                                                                                    |
| documents before you can proceed t<br>In the recommended documents sec                | o electroni <sup>z</sup>                                  |                                                                                                    |
| review & print for your reference.                                                    |                                                           | NOTES:<br>• You will see error message relating to                                                                                                    |
| Required Documents                                                                    |                                                           | specific pages which can be due to missing                                                                                                    |
| VIEW Application                                                                      | Not yet viewed                                            | information or an error in the application.                                                                                                    |
| VIEW Bank Authorization for                                                           | n Not vet viewed                                          |                                                                                                    |
|                                                                                       | i integer viewed                                          | • You will not be able to proceed on journey                                                                                                    |
|                                                                                       |                                                           | until errors on each page have been fixed.                                                                                                    |
| Recommended Documents                                                                 |                                                           |                                                                                                    |
| VIEW Overview of Coverage                                                             |                                                           |                                                                                                    |
| VIEW Guide to Medicare                                                                |                                                           | SAVE FOR LATER                                                                                                    |
|                                                                                       |                                                           |                                                                                                    |
| If you notice anything you need to ch                                                 | ange on your applicatio                                   | Personal 🛆 Coverage 🛆 History Quote Payment Review Signature Finish                                                                                                    |
| to the next section, your application                                                 | vill be locked for proces                                 | Review                                                                                                    |
| MAKE CHANGES                                                                          |                                                           | Please review the documents below by clicking the view button. You must review all of the required                                                                      |
| CONTINUE TO SIGN                                                                      | c<br>1                                                    | documents before you can proceed to electronically sign your application.<br>In the recommended documents section, we have some helpful materials that we recommend you |
| er ge beek                                                                            | , , , , , , , , , , , , , , , , , , ,                     | review & print for your reference.                                                                                                    |
| <u>or go back</u>                                                                     |                                                           | Required Documents                                                                                                    |
|                                                                                       |                                                           | VIEW Application viewed                                                                                                    |
|                                                                                       |                                                           | VIEW Bank Authorization form Viewed                                                                                                    |
| <b>V</b>                                                                              | Applica<br>Underwritt                                     | Recommended Documents                                                                                                    |
|                                                                                       |                                                           | VIEW Overview of Coverage                                                                                                    |
|                                                                                       |                                                           | VIEW Guide to Medicare                                                                                                    |
| Here is an example of an err                                                          | or messa <u>ge for an</u>                                 |                                                                                                    |
| incomplete/unanswered que                                                             | stion:                                                    | otice anything you need to change on your application, you can do so now. Once you proceed<br>text section, your application will be locked for processing.             |
|                                                                                       |                                                           | MAKE CHANGES                                                                                                    |
| Are you currently receiving any occupati<br>therapy, or are you currently using the s | onal, speech, or physical<br>ervices of a home healthcare | CONTINUE TO SIGN                                                                                                    |
| agency?                                                                               |                                                           | or go back                                                                                                    |
| YES NO<br>Required question.                                                          |                                                           | cause of the updates to the application, we need some additional information from<br>u in the following sections:                                                       |
| Have you been advised by a physician to<br>cataract or joint replacement surgery or   | have surgery (including                                   | Loverage<br>History                                                                                                    |
| physician's office, infusions, or therapy t                                           | hat has not been performed?                               | ease use use progress ben to hangete back to the sections.                                                                                                    |
| YES NO<br>Required question.                                                          |                                                           |                                                                                                    |
|                                                                                       |                                                           |                                                                                                    |
| CONTINUE                                                                              |                                                           |                                                                                                    |
| or go back<br>Please answer all the questions above to continue                       |                                                           | LUTINECO<br>He instrumo<br>Applications for Medicens Supplements<br>Uberlandress Congeny                                                                                |
|                                                                                       |                                                           | Prisignation                                                                                                    |

## Signature Screen

Authorizations Screen

| Personal       Coverage       History       Quote       Payment       Review       Signature       Finish                                                                                                    |                                                                                                    | SEND TO CLIENT                                                                                                    |
|----------------------------------------------------------------------------------------------------|----------------------------------------------------------------------------------------------------|----------------------------------------------------------------------------------------------------|
| Authorizations Penny Smith - Electronic and/or telephonic instructions whorization is requested by the Company to act on electronic and/or telephonic instructions from he aplicant. Proper identification must be provided. The Company will be held harmless for any laim, liability, loss or cost, when it has used reasonable procedures to confirm these transactions re authorized and genuine and these procedures have been followed (Check One).  I authorize the Company to act on electronic and/or telephonic instructions. D DN Ta authorize the Company to act on electronic and/or telephonic instructions.  Electronic Delivery  whorization is requested by the Company for the electronic delivery of statements and ther documents. (Check One). I authorize the Company to electronically deliver statements and other documents. I do have access to the internet for the purposes of accepting electronic delivery of the documents and a means by which I can provide a current Internet email address. I DO NOT authorize the Company to electronically deliver statements and ther documents. Faproved, please deliver policy and temporary ID carc: Faproved, please deliver policy and temporary ID carc: Faproved, please deliver policy and temporary ID carc: Faproved, please deliver policy and temporary ID carc: Faproved, please deliver policy and temporary ID carc: Faproved, please deliver policy and temporary ID carc: Faproved, please deliver policy and temporary ID carc: Faproved, please deliver policy and temporary ID carc: Faproved, please deliver policy and temporary ID carc: Faproved, please deliver policy and temporary ID carc: Faproved, please deliver policy be mailed? Faproved, please deliver policy and temporary ID carc: Faproved, please deliver policy and temporary ID carc: Faproved, please deliver policy and temporary ID carc: Faproved, please deliver policy be mailed? Faproved, please deliver policy be mailed? Faproved, please deliver policy be mailed? Faproved, please deliver policy be mailed? Faproved, please deliver policy be ma | Personal Coverage History Quote                                                                                                    | Payment Review Signature Finish                                                                                                    |
| <ul> <li>Penny Smith - Electronic and/or telephonic instructions</li> <li>withorization is requested by the Company to act on electronic and/or telephonic instructions from he applicant. Proper identification must be provided. The Company will be the harmless for any taim, liability, loss or cost, when it has used reasonable procedures to confirm these transactions are authorized and genuine and these procedures have been followed (Check One).</li> <li>I authorize the Company to act on electronic and/or telephonic instructions.</li> <li>I DO NOT authorize the Company to act on electronic and/or telephonic instructions.</li> <li>I DO NOT authorize the Company to act on electronic and/or telephonic instructions.</li> <li>I authorize the Company to act on electronic and/or telephonic instructions.</li> <li>I DO NOT authorize the Company for the electronic delivery of statements and ther documents. I do have access to the Internet for the purposes of accepting electronic delivery of the documents and a means by which I can provide a current Internet email address.</li> <li>I DO NOT authorize the Company to electronically deliver statements and other documents.</li> <li>Faporoved, please deliver policy and temporary ID card:</li> <li>Electronically</li> <li>Paper/Mail</li> <li>Paper/Mail</li> <li>Agent</li> </ul>                                                                                                    | Authorizations                                                                                                    |                                                                                                    |
| <ul> <li>withorization is requested by the Company to act on electronic and/or telephonic instructions from the applicant. Proper identification must be provided. The Company will be held harmless for any laim, liability, loss or cost, when it has used reasonable procedures to confirm these transactions are authorized and genuine and these procedures have been followed (Check One).</li> <li>I authorize the Company to act on electronic and/or telephonic instructions.</li> <li>I DO NOT authorize the Company to act on electronic and/or telephonic instructions.</li> <li>I DO NOT authorize the Company to act on electronic and/or telephonic instructions.</li> <li>I DO NOT authorize the Company to act on electronic and/or telephonic instructions.</li> <li>I DO NOT authorize the Company to act on electronic delivery of statements and other documents (Check One).</li> <li>I authorize the Company to electronically deliver statements and other documents. I do have access to the Internet for the purposes of accepting electronic delivery of the documents and a means by which I can provide a current Internet email address.</li> <li>I DO NOT authorize the Company to electronically deliver statements and other documents.</li> <li>I Do NOT authorize the Company to electronically deliver statements and other documents.</li> <li>I DO NOT authorize the Company to electronically deliver statements and other documents.</li> <li>I DO NOT authorize the Company to electronically deliver statements and other documents.</li> <li>Faperoved, please deliver policy and temporary ID card:</li> <li>Electronically</li> <li>Paper/Mail</li> <li>Where should the policy be mailed?</li> <li>Applicant</li> <li>Agent</li> </ul>                                                                                                    | Penny Smith - Electronic and/or telephonic instruc                                                                                                    | tions                                                                                                    |
| <ul> <li>I authorize the Company to act on electronic and/or telephonic instructions.</li> <li>I DO NOT authorize the Company to act on electronic and/or telephonic instructions.</li> <li>Electronic Delivery</li> <li>uthorization is requested by the Company for the electronic delivery of statements and other documents (Check One).</li> <li>I authorize the Company to electronically deliver statements and other documents. I do have access to the Internet for the purposes of accepting electronic delivery of the documents and a means by which I can provide a current Internet email address.</li> <li>I DO NOT authorize the Company to electronically deliver statements and other documents.</li> <li>I DO NOT authorize the Company to electronically deliver statements and other documents.</li> <li>I DO NOT authorize the Company to electronically deliver statements and other documents.</li> <li>I DO NOT authorize the Company to electronically deliver statements and other documents.</li> <li>I DO NOT authorize the Company to electronically deliver statements and other documents.</li> <li>I DO NOT authorize the Company to electronically deliver statements and other documents.</li> <li>Fapproved, please deliver policy and temporary ID card:         <ul> <li>Electronically</li> <li>Paper/Mail</li> <li>Where should the policy be mailed?</li> <li>Applicant</li> <li>Agent</li> </ul> </li> </ul>                                                                                                    | Authorization is requested by the Company to act on electronic and/or t<br>the applicant. Proper identification must be provided. The Company will<br>claim, liability, loss or cost, when it has used reasonable procedures to c<br>are authorized and genuine and these procedures have been followed (                                                                                                    | elephonic instructions from<br>be held harmless for any<br>onfirm these transactions<br>Check One).                                                                 |
| <ul> <li>I DO NOT authorize the Company to act on electronic and/or telephonic instructions.</li> <li>Electronic Delivery</li> <li>wuthorization is requested by the Company for the electronic delivery of statements and other documents (Check One).</li> <li>I authorize the Company to electronically deliver statements and other documents. I do have access to the Internet for the purposes of accepting electronic delivery of the documents and a means by which I can provide a current Internet email address.</li> <li>I DO NOT authorize the Company to electronically deliver statements and other documents.</li> <li>I DO NOT authorize the Company to electronically deliver statements and other documents.</li> <li>I DO NOT authorize the Company to electronically deliver statements and other documents.</li> <li>Fapproved, please deliver policy and temporary ID card:         <ul> <li>Electronically</li> <li>Paper/Mail</li> <li>Where should the policy be mailed?</li> <li>Applicant</li> <li>Agent</li> </ul> </li> </ul>                                                                                                    | I authorize the Company to act on electronic and/or telepho                                                                                                    | nic instructions.                                                                                                    |
| <ul> <li>Electronic Delivery</li> <li>Authorization is requested by the Company for the electronic delivery of statements and other documents (Check One).</li> <li>I authorize the Company to electronically deliver statements and other documents. I do have access to the Internet for the purposes of accepting electronic delivery of the documents and a means by which I can provide a current Internet email address.</li> <li>I DO NOT authorize the Company to electronically deliver statements and other documents.</li> <li>I DO NOT authorize the Company to electronically deliver statements and other documents.</li> <li>I DO NOT authorize the Company to electronically deliver statements and other documents.</li> <li>I Electronically</li> <li>Paper/Mail</li> <li>Where should the policy be mailed?</li> <li>Agent</li> </ul>                                                                                                    | I DO NOT authorize the Company to act on electronic and/or instructions.                                                                                                    | telephonic                                                                                                    |
| <ul> <li>Authorization is requested by the Company for the electronic delivery of statements and other documents (Check One).</li> <li>I authorize the Company to electronically deliver statements and other documents. I do have access to the Internet for the purposes of accepting electronic delivery of the documents and a means by which I can provide a current Internet email address.</li> <li>I DO NOT authorize the Company to electronically deliver statements and other documents.</li> <li>I DO NOT authorize the Company to electronically deliver statements and other documents.</li> <li>I DO NOT authorize the Company to electronically deliver statements and other documents.</li> <li>I DO NOT authorize the Company to electronically deliver statements and other documents.</li> <li>I DO NOT authorize the Company to electronically deliver statements and other documents.</li> <li>I DO NOT authorize the Company to electronically deliver statements and other documents.</li> <li>I DO NOT authorize the Company to electronically deliver statements and other documents.</li> <li>I DO NOT authorize the Company to electronically deliver statements and other documents.</li> <li>I DO NOT authorize the Company to electronically deliver statements and other documents.</li> <li>I DO NOT authorize the Company to electronically deliver statements and other documents.</li> <li>I DO NOT authorize the Company to electronically deliver statements and other documents.</li> <li>I DO NOT authorize the Company to electronically deliver statements and other documents.</li> <li>I DO NOT authorize the Company to electronically deliver statements and other documents.</li> <li>I DO NOT authorize the Company to electronically deliver statements and other documents.</li> <li>I apper/Mail</li> <li>Vhere should the policy be mailed?</li> <li>Applicant</li> <li>Agent</li> </ul>                                                                                                    | Electronic Delivery                                                                                                    |                                                                                                    |
| <ul> <li>I authorize the Company to electronically deliver statements and other documents. I do have access to the Internet for the purposes of accepting electronic delivery of the documents and a means by which I can provide a current Internet email address.</li> <li>I DO NOT authorize the Company to electronically deliver statements and other documents.</li> <li>I DO NOT authorize the Company to electronically deliver statements and other documents.</li> <li>I DO NOT authorize the Company to electronically deliver statements and other documents.</li> <li>I DO NOT authorize the Company to electronically deliver statements and other documents.</li> <li>I DO NOT authorize the Company to electronically deliver statements and other documents.</li> <li>I Electronically</li> <li>Paper/Mail</li> <li>Where should the policy be mailed?</li> <li>Applicant</li> <li>Agent</li> </ul>                                                                                                    | Authorization is requested by the Company for the electronic del other documents (Check One).                                                                                                    | ivery of statements and                                                                                                    |
| <ul> <li>I DO NOT authorize the Company to electronically deliver statements and other documents.</li> <li>f approved, please deliver policy and temporary ID card:</li> <li>Electronically</li> <li>Paper/Mail</li> <li>Vhere should the policy be mailed?</li> <li>Applicant</li> <li>Agent</li> </ul>                                                                                                    | I authorize the Company to electronically deliver statements<br>documents. I do have access to the Internet for the purpose<br>electronic delivery of the documents and a means by which<br>current Internet email address.                                                                                                    | and other<br>s of accepting<br>can provide a                                                                                                    |
| <ul> <li>f approved, please deliver policy and temporary ID card:</li> <li>Electronically</li> <li>Paper/Mail</li> <li>Where should the policy be mailed?</li> <li>Applicant</li> <li>Agent</li> </ul>                                                                                                    | I DO NOT authorize the Company to electronically deliver sta<br>other documents.                                                                                                    | itements and                                                                                                    |
| <ul> <li>Electronically</li> <li>Paper/Mail</li> <li>Vhere should the policy be mailed?</li> <li>Applicant</li> <li>Agent</li> <li>delivery and mailing options base client's instructions and click on "Continue to Sign" to be navigat Signature screen.</li> </ul>                                                                                                    | If approved, please deliver policy and temporary ID card:                                                                                                    | Enter information regarding policy                                                                                                    |
| <ul> <li>Paper/Mail</li> <li>Client's instructions and click on "Continue to Sign" to be navigated Signature screen.</li> <li>Agent</li> </ul>                                                                                                    | Electronically                                                                                                    | delivery and mailing options based                                                                                                    |
| Where should the policy be mailed?   Applicant   Agent                                                                                                    | 🔂 Paper/Mail                                                                                                    | client's instructions and click on                                                                                                    |
| Applicant     Agent                                                                                                    | Where should the policy be mailed?                                                                                                    | "Continue to Sign" to be navigate                                                                                                    |
| Agent                                                                                                    | where should the policy be malied?                                                                                                    | Signature screen.                                                                                                    |
| - Sere                                                                                                    | Applicant                                                                                                    |                                                                                                    |
|                                                                                                    | <ul> <li>I DO NOT authorize the Company to electronically deliver state other documents.</li> <li>If approved, please deliver policy and temporary ID card:</li> <li>Electronically</li> <li>Paper/Mail</li> <li>Where should the policy be mailed?</li> </ul>                                                                                                    | Enter information regarding p<br>delivery and mailing options be<br>client's instructions and click o<br><b>"Continue to Sign"</b> to be navig<br>Signature screen. |
|                                                                                                    | Applicant     Agent     CONTINUE TO SIGN                                                                                                    |                                                                                                    |
| Please note that the question "Where should the                                                                                                    | Applicant Agent CONTINUE TO SIGN Please note                                                                                                    | that the question "Where should the                                                                                                    |
| or go back       Please note that the question "Where should the policy be mailed?" may or may not appear based                                                                                                    | Applicant Agent CONTINUE TO SIGN Or go back Please note policy be modeled and the policy of the policy of the | that the question "Where should the<br>iled?" may or may not appear based o                                                                                         |
| or go backPlease note that the question "Where should the<br>policy be mailed?" may or may not appear based<br>the configuration and is typically used by field age                                                                                                    | Applicant Agent CONTINUE TO SIGN Or go back Please note policy be mode the configure                                                                                                    | that the question "Where should the<br>iled?" may or may not appear based or<br>ation and is typically used by field ager                                           |
| or go back Please note that the question "Where should the policy be mailed?" may or may not appear based the configuration and is typically used by field age                                                                                                    | Applicant Agent CONTINUE TO SIGN Or go back Please note policy be monoto the configure Lumic                                                                                                    | that the question "Where should the<br>iled?" may or may not appear based or<br>ation and is typically used by field agen                                           |

| Personal                                                                                                    | Coverage                                                                | History                                            | Quote                | Payment                                                                                 | Review                                                                                                    | Signature                                                                                                    | Finish                                                                                           |
|----------------------------------------------------------------------------------------------------|-------------------------------------------------------------------------|----------------------------------------------------|----------------------|-----------------------------------------------------------------------------------------|----------------------------------------------------------------------------------------------------|----------------------------------------------------------------------------------------------------|--------------------------------------------------------------------------------------------------|
|                                                                                                    |                                                                         |                                                    |                      |                                                                                         |                                                                                                    |                                                                                                    |                                                                                                  |
| You're a                                                                                                    | lmost do                                                                | one. Plea                                          | se reviev            | w the nex                                                                               | kt steps                                                                                                    |                                                                                                    |                                                                                                  |
| Applicant                                                                                                    | A - Consent                                                             |                                                    |                      |                                                                                         |                                                                                                    |                                                                                                    |                                                                                                  |
| How will the cus                                                                                              | tomer be signing t                                                      | the authorization                                  | ?                    |                                                                                         |                                                                                                    |                                                                                                    |                                                                                                  |
| Voice                                                                                                    | Electi                                                                  | ronic                                              | Signature Pad        | Print Form                                                                              |                                                                                                    |                                                                                                    |                                                                                                  |
| Applicant                                                                                                    | A - Social Sec                                                          | urity Numbe                                        | r                    |                                                                                         |                                                                                                    |                                                                                                    |                                                                                                  |
| Applicant<br>In order to prepa<br>documents, we r                                                             | A - Social Sec<br>are your official m<br>need your social se            | urity Numbe<br>edicare suppleme<br>ecurity number. | ert application, si  | milar to other offi                                                                     | cial                                                                                                    |                                                                                                    |                                                                                                  |
| Applicant<br>In order to prepa<br>documents, we r<br>Social Security N                                        | A - Social Sec<br>are your official m<br>need your social se<br>umber:  | urity Numbe<br>edicare suppleme<br>ecurity number. | ent application, sin | milar to other offi<br>Signature p                                                      | cial<br>Dage, selec                                                                                                    | t from sign                                                                                                    | ature option:                                                                                    |
| Applicant                                                                                                    | A - Social Sec<br>are your official me<br>need your social se<br>umber: | urity Numbe<br>edicare suppleme<br>ecurity number. | ent application, si  | milar to other offi<br>Signature p<br>• Voice S<br>o<br>• Electro<br>o                  | cial<br>bage, selec<br><b>ignature:</b><br>Jse when<br>completing<br><b>nic Signat</b><br>Jse when                                                                                                    | et from sign<br>on a recorde<br>g application<br><b>ure:</b><br>customer he                                                       | ature option:<br>ed line or<br>n remotely.<br>as easy acces                                      |
| Applicant<br>In order to prepa<br>documents, we r<br>Social Security N<br>000-00-0000<br>CONTINUE             | A - Social Sec<br>are your official me<br>need your social se<br>umber: | urity Numbe<br>edicare suppleme<br>ecurity number. | ent application, si  | milar to other offi<br>Signature p<br>• Voice S<br>• Electro<br>• Signatu               | cial<br>bage, select<br><b>ignature:</b><br>Use when<br>completing<br><b>nic Signat</b><br>Use when<br>to the inte<br><b>ure Pad:</b><br>Use when                                                        | et from sign<br>on a recorde<br>g application<br><b>ure:</b><br>customer he<br>rnet.<br>completing                                | ature option:<br>ed line or<br>n remotely.<br>as easy acces<br>application                       |
| Applicant<br>In order to prepa<br>documents, we r<br>Social Security N<br>000-00-0000<br>CONTINUE<br>or go ba | A - Social Sec<br>are your official me<br>need your social se<br>umber: | urity Numbe<br>edicare suppleme<br>ecurity number. | ent application, si  | milar to other offi<br>Signature (<br>• Voice S<br>• Electro<br>• Signatu<br>• Print Fo | cial<br>bage, select<br><b>ignature:</b><br>Use when<br>completing<br><b>nic Signat</b><br>Use when<br>to the inte<br><b>ure Pad:</b><br>Use when<br>with custo<br><b>orm:</b><br>Use when<br>available. | et from sign<br>on a recorde<br>g application<br><b>ure:</b><br>customer he<br>rnet.<br>completing<br>mer in-pers<br>other option | ature option:<br>ed line or<br>n remotely.<br>as easy acces<br>application<br>son.<br>ns are not |

**Voice Signature** 

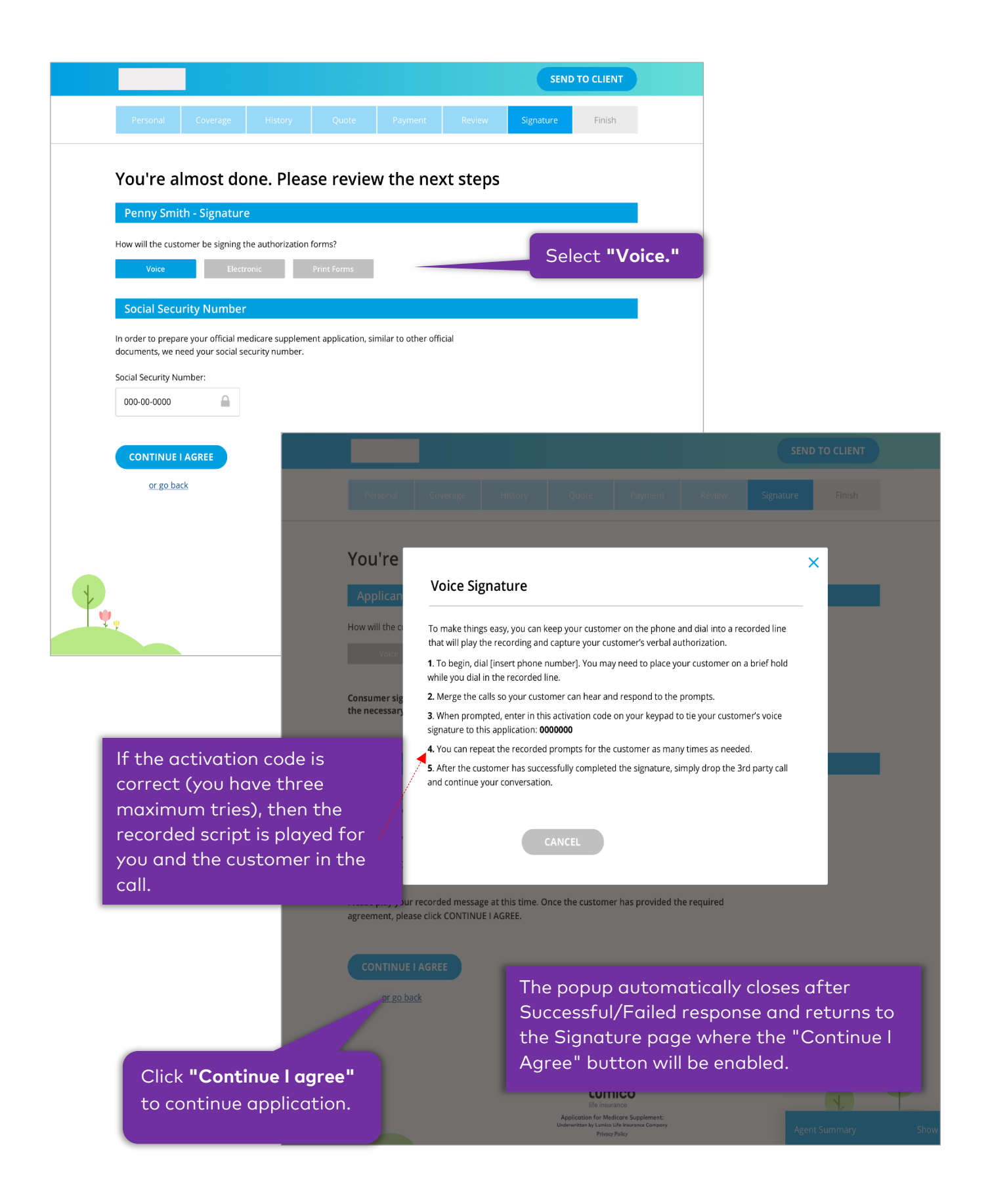

|                                                                                                    |                                                                                                    |                                                                                               | SEND TO CLIENT                                                                                                    |                                      |
|----------------------------------------------------------------------------------------------------|----------------------------------------------------------------------------------------------------|-----------------------------------------------------------------------------------------------|----------------------------------------------------------------------------------------------------|--------------------------------------|
|                                                                                                    |                                                                                                    |                                                                                               |                                                                                                    |                                      |
| You're almost done. Please re                                                                                                    | eview the n                                                                                                    | ext steps                                                                                     | gnature                                                                                                    |                                      |
| Applicant A - Consent                                                                                                    |                                                                                                    |                                                                                               |                                                                                                    |                                      |
| How will the customer be signing the authorization?                                                                                                  |                                                                                                    |                                                                                               |                                                                                                    |                                      |
| Voice Electronic Signature<br>Use "Send to Client" to email your customer a password-<br>open the application, they can click the "Click to Sign" bu | Pad Print Fo                                                                                                    | rm<br>                                                                                        | Select <b>"Electronic"</b> t<br>_ select <b>"Send to Clier</b>                                                                                                    | :hen<br>1 <b>t."</b>                 |
| Applicant A - Social Security Number                                                                                                    |                                                                                                    |                                                                                               |                                                                                                    |                                      |
| In order to prepare your official medicare supplement applic documents, we need your social security number.                                         | ation, similar to other:                                                                                            | official                                                                                      |                                                                                                    |                                      |
| Social Security Number:                                                                                                    |                                                                                                    |                                                                                               |                                                                                                    |                                      |
| 000-00-0000                                                                                                    |                                                                                                    | Once custom                                                                                   | ner electronic signature i<br>"Continue I Agree"                                                                                                    | IS                                   |
|                                                                                                    |                                                                                                    | button is end                                                                                 | abled and agent can                                                                                                    |                                      |
| or go back                                                                                                    |                                                                                                    | continue jour                                                                                 | rney.                                                                                                    |                                      |
| Applico<br>Underwit                                                                                                    | Lumico<br>Ife insurance<br>Ition for Medicare Supplement:<br>ten by Lumico Life Insurance Company<br>Privacy Policy | ,                                                                                             | Agent Summary Show                                                                                                    |                                      |
|                                                                                                    |                                                                                                    | Send to Client                                                                                |                                                                                                    |                                      |
| When popup appears, a password                                                                                                    |                                                                                                    | Enter the client's email add<br>client. A link will be sent to<br>characters, including one u | fress and a password to end your session and transfe<br>the client's email. The password must have a minimu<br>pper case letter, one lower case letter, and at least o | er control t<br>um of 8<br>ne number |
| protected link should be sent to customer upon clicking " <b>Save"</b> aft                                                                           | er                                                                                                    | Client's Email Address                                                                        |                                                                                                    |                                      |
| filling the fields for email address,                                                                                                    |                                                                                                    | eate a password                                                                               | Repeat password                                                                                                    |                                      |
| password and repeat password.                                                                                                    |                                                                                                    |                                                                                               |                                                                                                    |                                      |
|                                                                                                    |                                                                                                    |                                                                                               |                                                                                                    |                                      |
|                                                                                                    |                                                                                                    | (                                                                                             | CANCEL SAVE                                                                                                    |                                      |
|                                                                                                    |                                                                                                    | (                                                                                             |                                                                                                    |                                      |

## Signature Pad

|                                                                                                    | SEND TO CLIENT                                                                              |
|----------------------------------------------------------------------------------------------------|---------------------------------------------------------------------------------------------|
| Personal Coverage History Quote Payment                                                                                                    | Review Signature Finish                                                                     |
| You're almost done. Please review the next                                                                                                    | steps                                                                                       |
| Applicant A - Consent                                                                                                    |                                                                                             |
| How will the customer be signing the authorization?                                                                                                    |                                                                                             |
| Voice Electronic Signature Pad Print Form                                                                                                    | I                                                                                           |
| Applicant A - Social Security Number                                                                                                    |                                                                                             |
| In order to prepare your official medicare supplement application, similar to other offician documents, we need your social security number.                                                                                                    |                                                                                             |
| Social Security Number:                                                                                                    |                                                                                             |
| 000-00-0000                                                                                                    | Select "Signature Pad."                                                                     |
| CONTINUE I AGREE                                                                                                    |                                                                                             |
| <u>or go back</u>                                                                                                    |                                                                                             |
|                                                                                                    |                                                                                             |
| You are presented with the Agent                                                                                                    |                                                                                             |
| Signature Pad popup with option to                                                                                                    |                                                                                             |
| clear signature pad.                                                                                                    | Provide Agent Signature                                                                     |
| Ÿ.                                                                                                    | Please sign G                                                                               |
| Application for Medicare Stype<br>Underwritter by Lunko Life Internance Company<br>Privacy Policy                                                                                                    |                                                                                             |
|                                                                                                    | - crer                                                                                      |
|                                                                                                    | After you click Continue, pass your device to the applicant to finish the signature process |
| Penny Smith: Sign Below                                                                                                    | CONTINUE CANCEL                                                                             |
| Please sign G                                                                                                    |                                                                                             |
| CREE-                                                                                                    |                                                                                             |
| Binding Agreement Disclosure                                                                                                    |                                                                                             |
| The following are documents you are about to sign electronically:<br>• Application                                                                                                    | After Agent Signature, applicant                                                            |
| Bank Draft Authorization     Authorization for Release of Personal and Medical Information                                                                                                    | signature appears with option to                                                            |
| I wish to apply for a Medicare supplement insurance policy. I acknowledge that I have received                                                                                                    | clear signature pad.                                                                        |
| (b) a "Guide to Health Insurance for People with Medicare."                                                                                                    |                                                                                             |
| Please scroll through the information below to continue.                                                                                                    |                                                                                             |
| Insurance Fraud Warning                                                                                                    |                                                                                             |
| application are true and complete and 1 understand and agree that: (a) the insurance shall not                                                                                                    | "Sign Application" button is disabled                                                       |
| take effect until my Medicare coverage is effective, the application has been accepted and<br>approved by the Company, the first premium has been paid, and the policy has been                                                                                                    | until applicant provides signature and                                                      |
| Consent                                                                                                    | scrolls through Insurance Fraud                                                             |
| I authorize any physician, hospital, pharmacy, pharmacy benefit manager, health information<br>exchange, health plan, health insurance plan, health care provider or health care facility,<br>health care professional, clinic, laboratory, medical facility, governmental agency, any<br>insurance company or any other entity that has any diagnosis, prescription or other me | Warning and Consent.                                                                        |
| If approved, an email will be sent to the address below with information opported at a policy documents. Please update the email address if it is not correct                                                                                                    |                                                                                             |
| Email Address Afte                                                                                                    | er Customer Signing, click on "Sign Applicatio                                              |
| psmith@gmail.com                                                                                                    | will be navigated back to Signature page w                                                  |
|                                                                                                    | "Continue   Agree" button is enabled                                                        |
| SIGN APPLICATION CANCEL the                                                                                                    | "Continue I Agree" button is enabled.                                                       |

#### **Print Form**

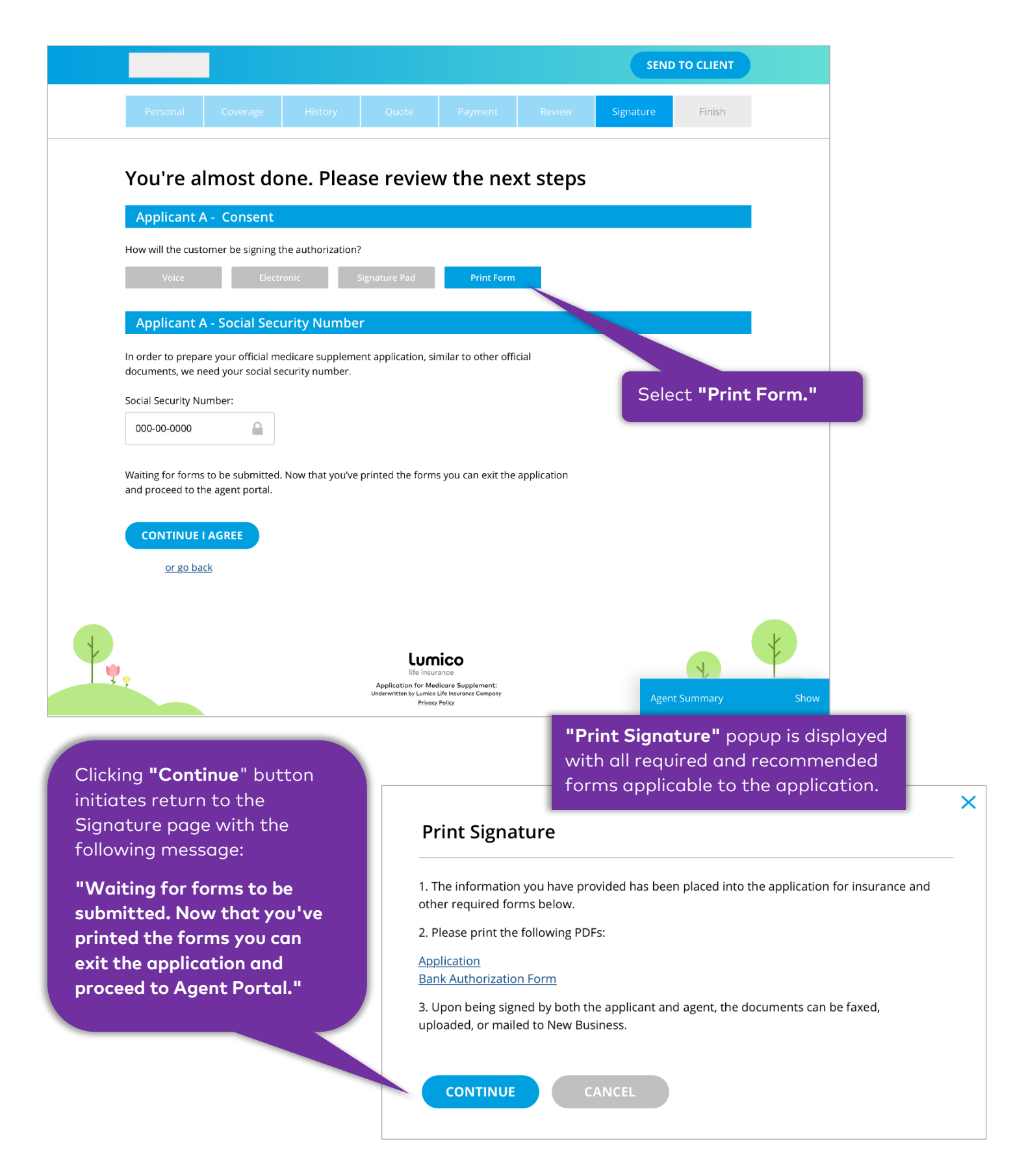

### **Final Screen**

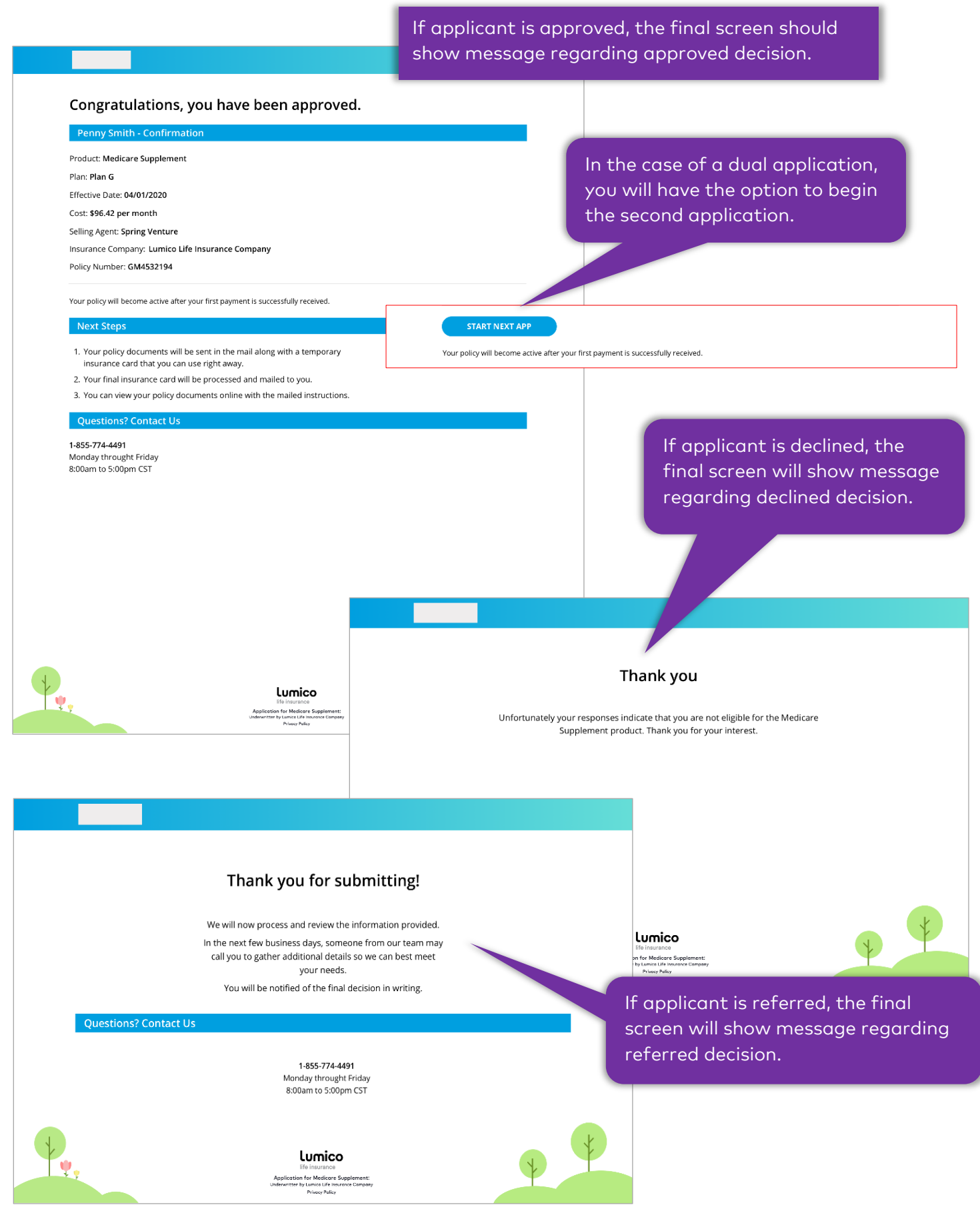

## **GUARANTEED ISSUE JOURNEY**

## **Coverage Screen**

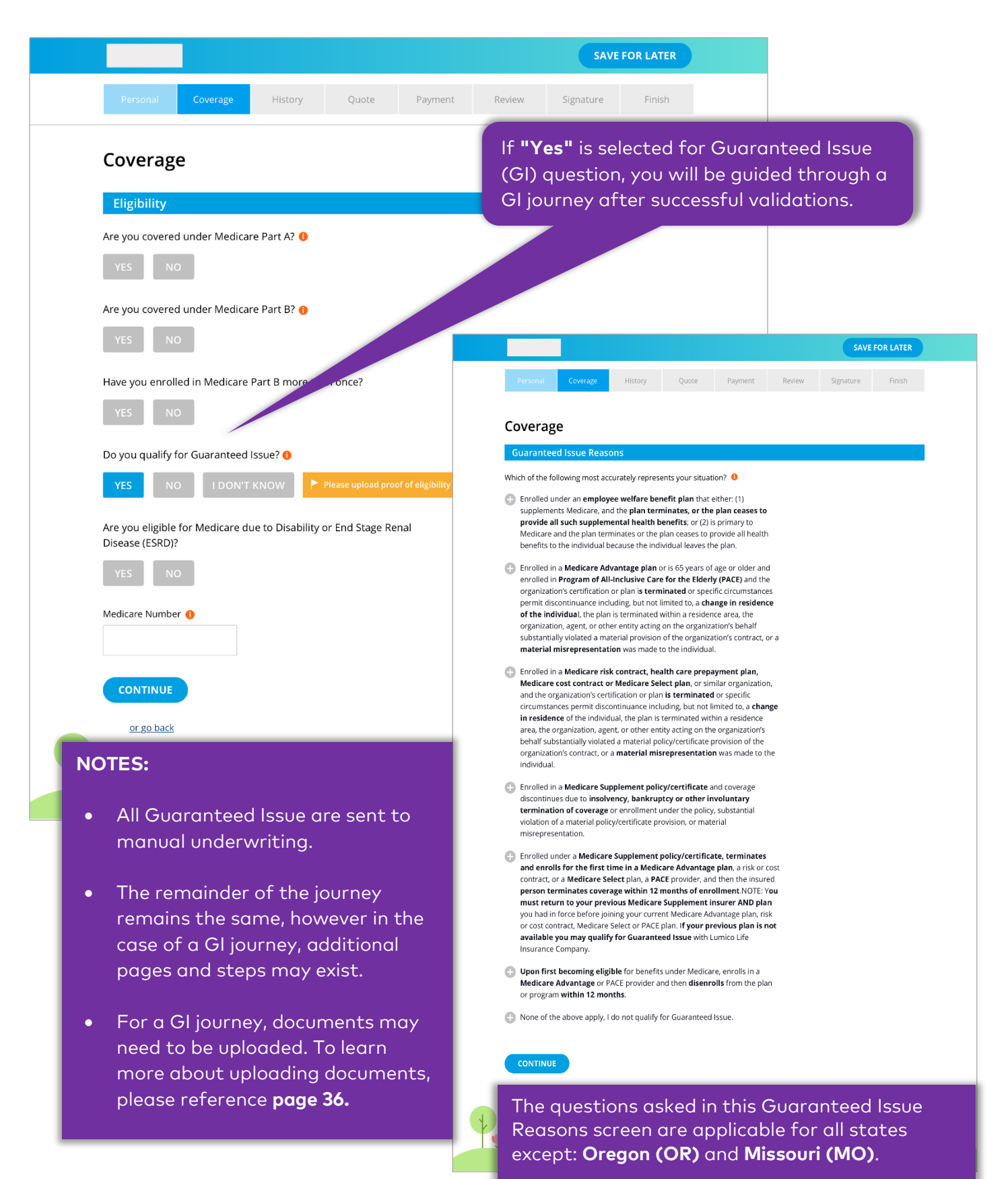

Guaranteed Issue Reasons screen for Missouri (MO):

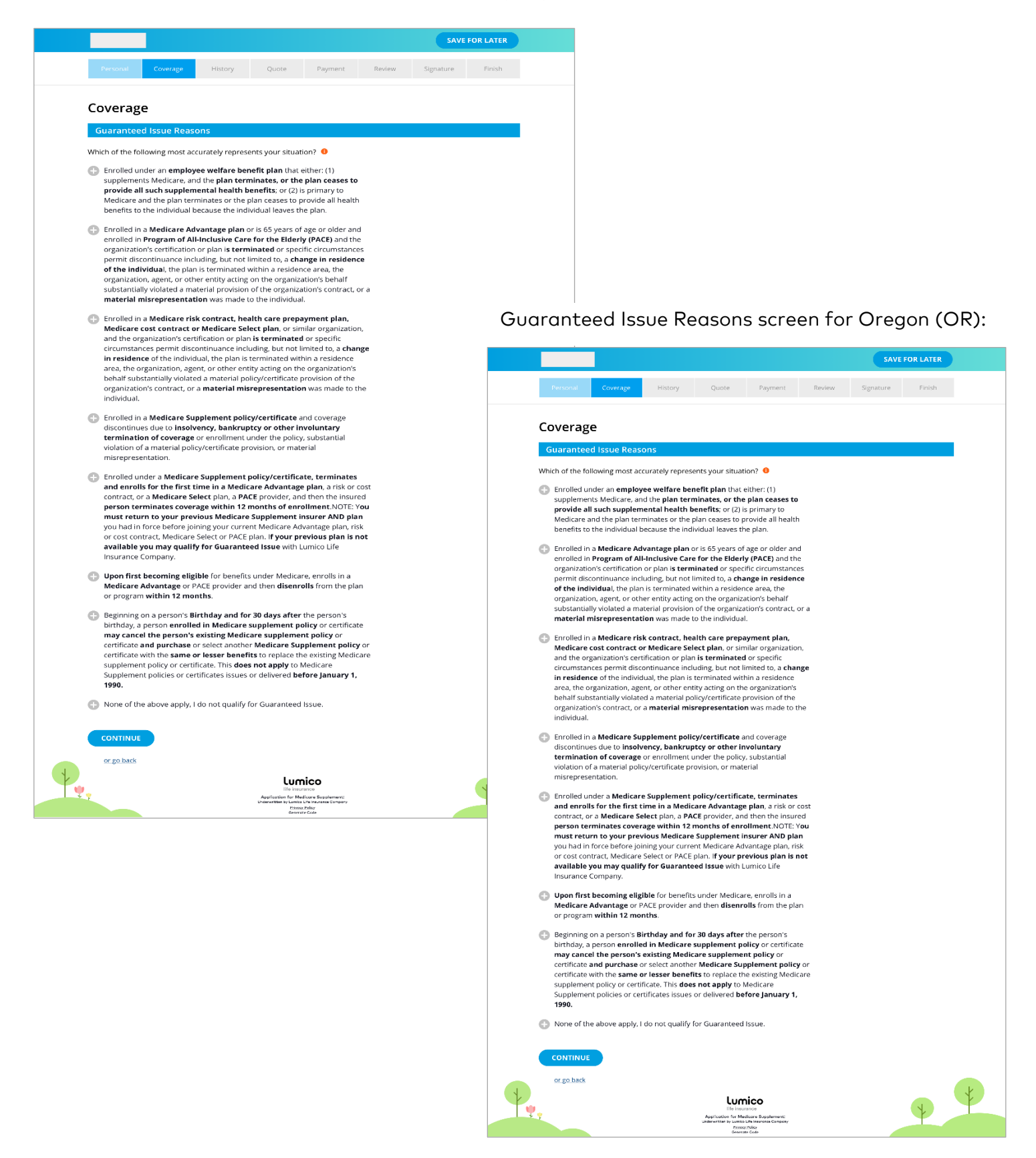

**UNDERWRITTEN JOURNEY** 

**History Screen** 

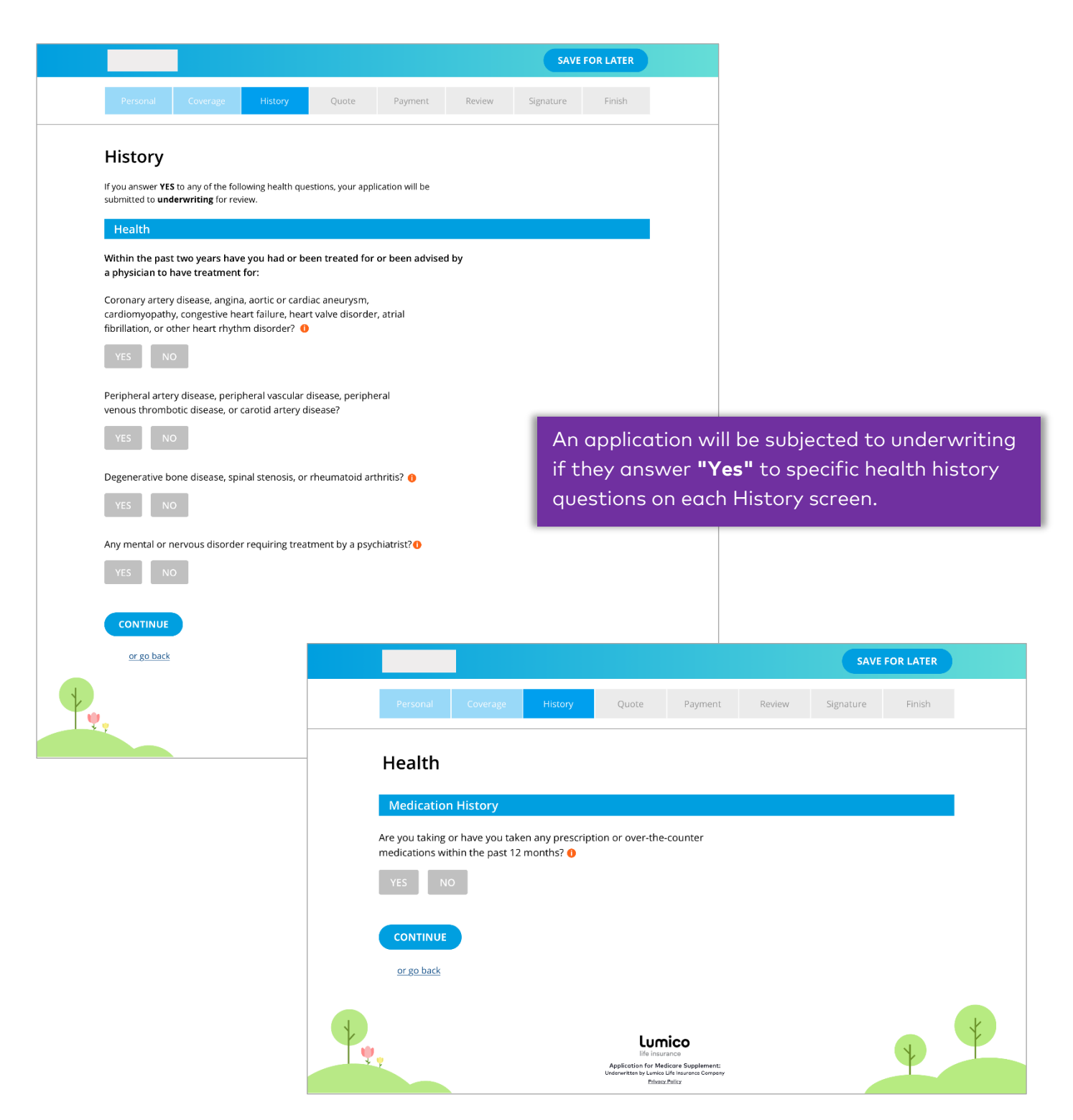

## **DUAL-APPLICANT JOURNEY**

## Get a Quote

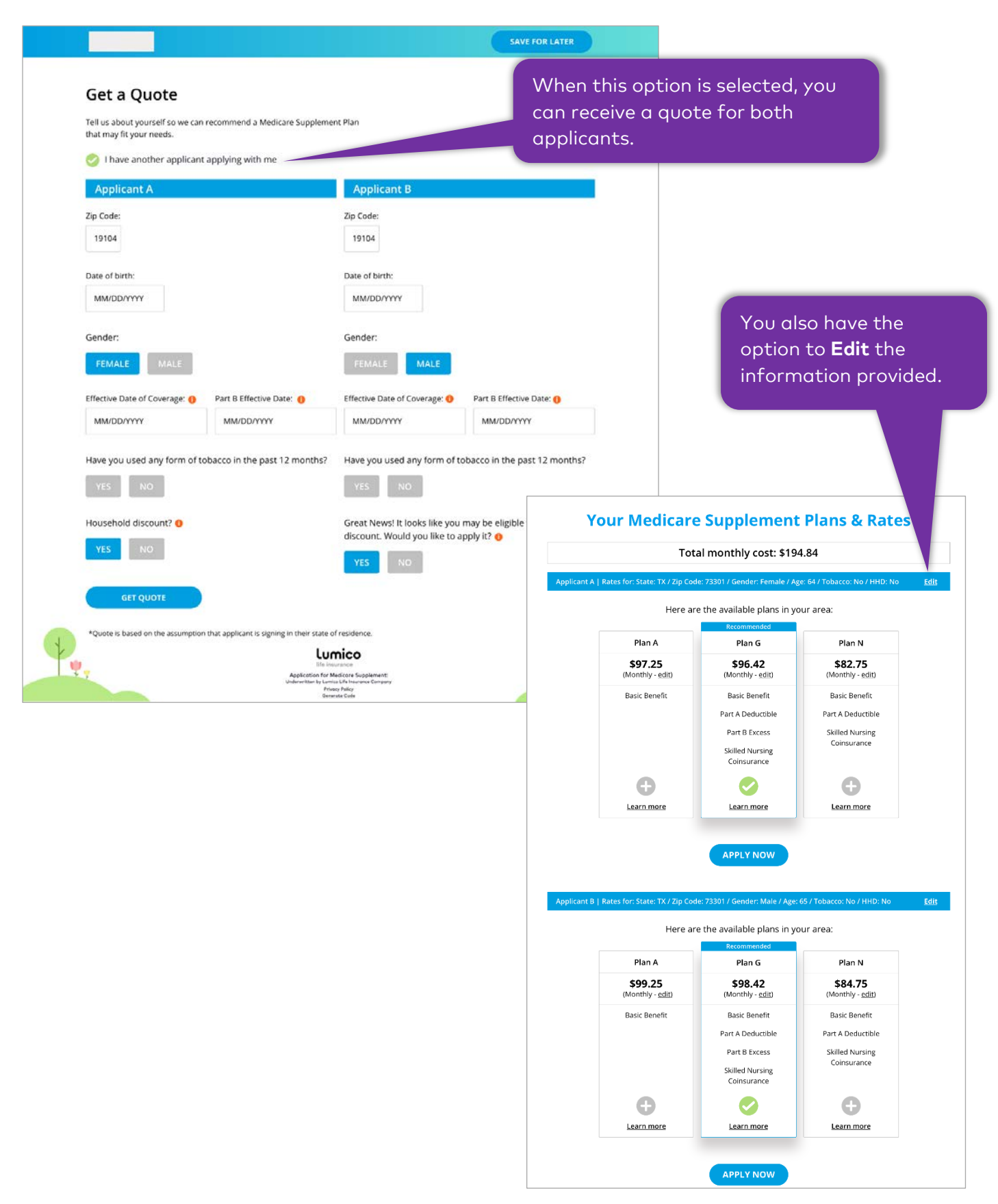

|                                                                                                    |                                                                                       | <b>applying wi</b><br>option to st                       | <b>th me"</b> you will<br>art the dual-ap | e <b>r applic</b><br>be giver<br>plicant |
|----------------------------------------------------------------------------------------------------|---------------------------------------------------------------------------------------|----------------------------------------------------------|-------------------------------------------|------------------------------------------|
| Personal Coverage Hist                                                                                                    | ory Quote Pay                                                                         | application                                              | on the Final scr                          | een.                                     |
| <b>Basic Information</b>                                                                                                    |                                                                                       |                                                          |                                           |                                          |
| Now we will go through information that we<br>It should take just about 10-15 minutes to c<br>you can come back at a later time, simply cl | e need from you for you<br>omplete. If at any tine ou wish<br>lick save for later ve. | e supplement application.<br>In to save your progress so |                                           |                                          |
| + I have another applicant applying with                                                                                                   | me                                                                                    |                                                          |                                           |                                          |
| Penny Smith                                                                                                    |                                                                                       |                                                          |                                           |                                          |
| First Name 🌗 Middle N                                                                                                    | Name Last N                                                                           | ame                                                      |                                           |                                          |
| Penny                                                                                                    | Smit                                                                                  | h                                                        |                                           |                                          |
| Gender FEMALE MALE Contact Information                                                                                                    |                                                                                       |                                                          |                                           |                                          |
| Email Address () Phone N                                                                                                    | lumber                                                                                |                                                          |                                           | •                                        |
| name@email.com 000-0                                                                                                    | 0000-00                                                                               |                                                          |                                           |                                          |
| Residence Street Address                                                                                                    |                                                                                       |                                                          |                                           |                                          |
| 1500 State St.                                                                                                    |                                                                                       |                                                          |                                           |                                          |
| City                                                                                                    | State Zip Code                                                                        |                                                          |                                           |                                          |
|                                                                                                    | TY A 72201                                                                            |                                                          |                                           |                                          |

## **Final Screen**

#### Congratulations, you have been approved.

#### Penny Smith - Confirmation

Product: Medicare Supplement

Plan: Plan G

Effective Date: 04/01/2020

Cost: \$96.42 per month

Selling Agent: Spring Venture

Insurance Company: Lumico Life Insurance Company

Policy Number: GM4532194

In the case of a dual application, you will have the option to begin the second application if approved.

If the application is declined or referred, you will not have to option to start a new application. Instead, you should begin a new application from the Agent Portal.

START NEXT APP

Your policy will become active after your first payment is successfully received.

#### Next Steps

1. Your policy documents will be sent in the mail along with a temporary insurance card that you can use right away.

- 2. Your final insurance card will be processed and mailed to you.
- 3. You can view your policy documents online with the mailed instructions.

#### **Questions? Contact Us**

1-855-774-4491 Monday throught Friday 8:00am to 5:00pm CST

Ų,

Lumico life insurance Application for Medicare Supplement: Juderwritten by Lumico Life Isurance Company Privacy Policy

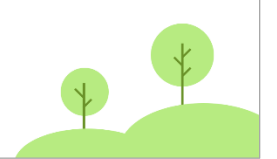

## **ADDITIONAL FEATURES**

Send to Client

|          |                                                                                                    |                                                                                                    |                                     | SEND                                            | TO CLIENT                                                  |                        |
|----------|----------------------------------------------------------------------------------------------------|----------------------------------------------------------------------------------------------------|-------------------------------------|-------------------------------------------------|------------------------------------------------------------|------------------------|
|          | Personal Coverage                                                                                                    | History Quote                                                                                                    | Paymer                              | nt Review Signature                             | Finish                                                     |                        |
|          | Basic Informatic<br>Now we will go through informat<br>It should take just about 10-15 m<br>you can come back at a later tim | DN<br>tion that we need from you for your<br>ninutes to complete. If at any time if<br>e, simply click save for later above.<br>plying with me | medicare su<br>you wish to          | upplement application.<br>save your progress so | You have the option to application to application grocess. | send<br>t throughout   |
|          | Penny Smith                                                                                                    |                                                                                                    |                                     |                                                 |                                                            |                        |
|          | First Name 🌐                                                                                                    | Middle Name                                                                                                    | Last Name                           |                                                 |                                                            |                        |
|          | Penny                                                                                                    |                                                                                                    | Smith                               | A "Send                                         | to Client" popup will app                                  | ear                    |
|          | Date of birth:<br>MM/DD/YYYY                                                                                                 |                                                                                                    |                                     | promptin<br>email add                           | ig you to enter applicant'<br>dress and a password.        | s                      |
|          | Gender                                                                                                    |                                                                                                    |                                     |                                                 |                                                            |                        |
|          | FEMALE                                                                                                    |                                                                                                    |                                     |                                                 | ,                                                          | ×                      |
|          | Contact Information                                                                                                    |                                                                                                    |                                     | Send to Client                                  |                                                            |                        |
|          |                                                                                                    | Phone Number                                                                                                    |                                     | Enter the client's amail address                | and a paceword to and your session and t                   | rapefor control to the |
|          | name@email.com                                                                                                    | 000-000-0000                                                                                                    |                                     | client. A link will be sent to the              | client's email. The password must have a m                 | ninimum of 8           |
|          |                                                                                                    |                                                                                                    |                                     | characters, including one upper                 | r case letter, one lower case letter, and at l             | east one number.       |
|          | 1500 State St.                                                                                                    |                                                                                                    |                                     | Client's Email Address                          |                                                            |                        |
|          |                                                                                                    |                                                                                                    |                                     |                                                 |                                                            |                        |
|          | City<br>Austin                                                                                                    | State   Zip Code     TX   73301                                                                                                    |                                     | Create a password                               | Repeat password                                            |                        |
|          | 🤣 Mailing Address is the same                                                                                                | e as Residence Address                                                                                                    |                                     |                                                 |                                                            |                        |
|          |                                                                                                    |                                                                                                    |                                     |                                                 |                                                            |                        |
|          | CONTINUE<br>or go back                                                                                                    |                                                                                                    |                                     |                                                 | CANCEL SAVE                                                |                        |
| <b>V</b> |                                                                                                    | Lun<br>Iffe inst<br>Application for Mr                                                                                                    | nico<br>Irance<br>edicore Supplemen | nt                                              | *                                                          |                        |
|          | <b>6</b>                                                                                                    |                                                                                                    |                                     | Agent                                           | Summary Show                                               |                        |
|          | A link has been                                                                                                    | sent to the client's email address.                                                                                                    | to the area                         |                                                 |                                                            |                        |
| You      | ur session nas ended. Please clos                                                                                            | e the browser window and return                                                                                                    | to the agent                        | L portal.                                       |                                                            |                        |
|          |                                                                                                    | ок                                                                                                    |                                     | Confirmation                                    | popup to signal that the                                   |                        |
|          |                                                                                                    |                                                                                                    |                                     | application wo                                  | is sent.                                                   |                        |

| n find Document Upload in the<br>Summary tool, which can be<br>I by clicking "Show." Please<br>ace <b>page 9</b> to learn more about<br>ng the Agent Summary tool.<br>In upload documents using<br>ment Upload" popup by following<br>rules.<br>sful documents should be<br>ed irrespective of other document<br>s.<br>gif, *.xls, *.xlsx, *.doc, *.docx)<br>to upload, then click Save.<br>In the same folder or repeat<br>CLOSE |
|----------------------------------------------------------------------------------------------------|
| to upload, then click Save.<br>Im the same folder or repeat<br>CLOSE                                                                                                    |
| ×                                                                                                    |
| ck <b>Save</b> . You can upload<br>.x, *.doc, *.docx                                                                                                    |
| × I                                                                                                    |
| size is greater than 5MB                                                                                                    |
| ×                                                                                                    |
| ×                                                                                                    |
|                                                                                                    |
| 5                                                                                                    |